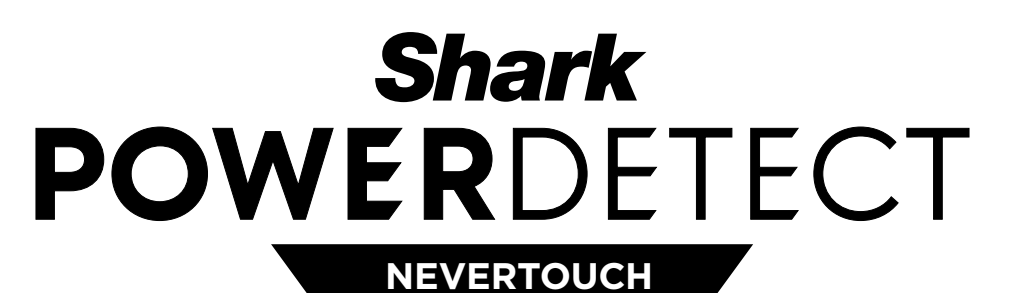

SELF-EMPTY

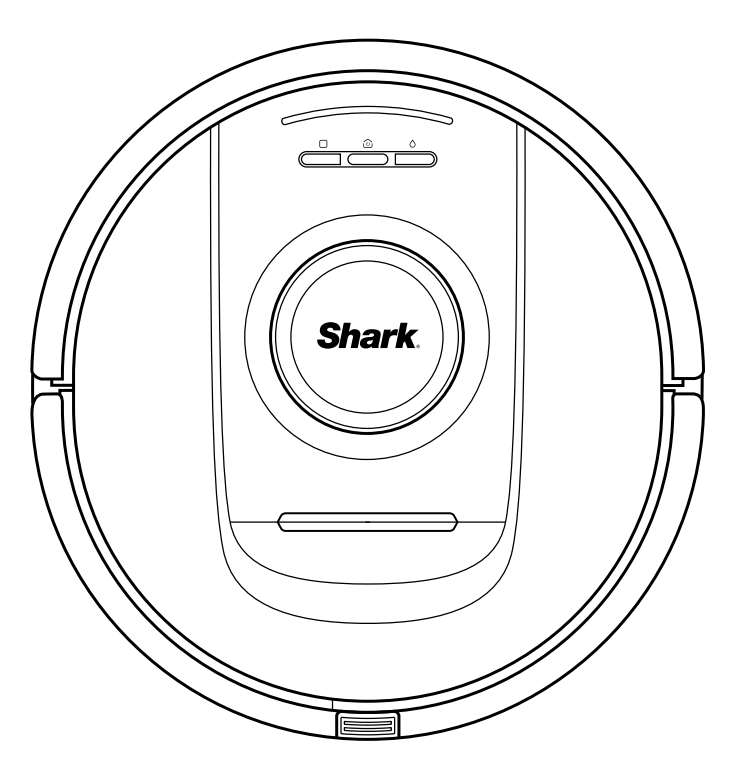

# Robot Vacuum cleaner

RV2800YEEU SERIES, RV2800ZEEU SERIES, AV2800ZEEU SERIES

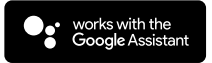

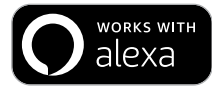

SHARKCLEAN APP

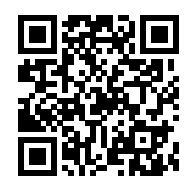

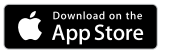

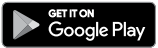

# IMPORTANTI ISTRUZIONI DI SICUREZZA

**A AVVERTENZA** 

Per ridurre il rischio di incendio, elettrocuzione, lesioni o danni materiali:

NON LASCIARE BAMBINI O ANIMALI INCUSTODITI NELLE STANZE IN CUI IL ROBOT ASPIRAPOLVERE HA ACCESSO DURANTE LA PULIZIA.

#### AVVERTENZE RELATIVE AL LASER

QUESTO PRODOTTO È DOTATO DI UN LASER DI CLASSE 1. SPEGNERE SEMPRE IL ROBOT ASPIRAPOLVERE PRIMA DI SOLLEVARLO O DI SOTTOPORLO A INTERVENTI DI MANUTENZIONE. NON GUARDARE DIRETTAMENTE NEL LASER.

SE LA SPINA DEL CAVO DI RICARICA NON ENTRA PER INTERO NELLA PRESA, CONTATTARE UN ELETTRICISTA QUALIFICATO. NON FORZARE LA SPINA PER FARLA ENTRARE NELLA PRESA ELETTRICA E NON PROVARE A MODIFICARLA PER FAVORIRE L'INSERIMENTO.

#### AVVERTENZE GENERALI

## Quando si utilizza un elettrodomestico, osservare sempre le precauzioni di base, incluse le seguenti:

- L'apparecchio è composto da un robot aspirapolvere e da una base di ricarica con alimentatore. Tali componenti contengono collegamenti elettrici, cavi elettrici e parti mobili che possono comportare rischi per l'utente.
- 2. Prima di ogni utilizzo, verificare che le parti non presentino danni. Nel caso in cui una delle parti sia danneggiata, interromperne l'uso.
- **3.** Utilizzare solo parti di ricambio originali. Consultare la pagina degli accessori di ricambio del presente manuale.
- 4. Questo robot aspirapolvere non contiene componenti riparabili.
- Utilizzare solo come descritto nel presente manuale. NON utilizzare il robot aspirapolvere per scopi diversi da quelli descritti nel presente manuale.
- 6. NON esporre alcuna parte del robot aspirapolvere ad acqua o altri liquidi.
- 7. NON inserire le mani nelle aperture della base o del robot.

#### AVVERTENZE PER L'USO

- Questo prodotto è dotato di un laser di classe 1. Spegnere sempre il robot aspirapolvere prima di sollevarlo o di sottoporlo a interventi di manutenzione.
- 9. NON guardare direttamente nel laser.
- **10.** Spegnere sempre il robot aspirapolvere prima di inserire o rimuovere il filtro o il contenitore raccoglipolvere.
- NON toccare la spina, la base di ricarica, il cavo di ricarica o il robot aspirapolvere con le mani bagnate. La manutenzione e la pulizia dell'unità non devono essere effettuate da bambini senza la supervisione di un adulto.
- **12.** NON permettere ai bambini di usare l'elettrodomestico come un giocattolo.
- 13. Questo elettrodomestico può essere utilizzato da bambini di età non inferiore a 8 anni e da persone con capacità fisiche, sensoriali o mentali ridotte o prive di esperienza e conoscenze solo sotto supervisione oppure dopo aver ricevuto istruzioni adeguate sull'uso dell'apparecchio, sulla sicurezza e sui possibili pericoli.

- **14. NON** utilizzare il robot senza aver inserito il contenitore raccoglipolvere e il filtro.
- NON danneggiare il cavo di ricarica:

   a) NON tirare o trasportare la base di ricarica tramite il cavo o utilizzare il cavo come impugnatura.
  - b) **NON** scollegare il cavo tirandolo. Per scollegare l'unità, afferrare la spina, non il cavo.
  - c) NON far passare il cavo sotto alle porte, non instradarlo facendolo passare attorno agli spigoli e non lasciarlo nei pressi di superfici calde.
  - d) Non è possibile sostituire il cavo di alimentazione. Se il cavo è danneggiato, l'apparecchio deve essere smaltito.
- 16. NON inserire alcun oggetto nella bocchetta o nelle aperture degli accessori. NON utilizzare il robot aspirapolvere in caso di aperture ostruite; tenere le aperture prive di polvere, pelucchi, capelli e qualsiasi cosa che possa ridurre il flusso d'aria.
- 17. NON utilizzare se il flusso d'aria del robot aspirapolvere è ridotto. Se i passaggi dell'aria sono ostruiti, spegnere il robot aspirapolvere e rimuovere tutte le ostruzioni prima di accenderlo nuovamente.
- **18.** Tenere la bocchetta e tutte le aperture lontano da capelli, viso, dita, piedi scalzi o indumenti larghi.
- 19. NON utilizzare il robot aspirapolvere se non è correttamente funzionante, ha subito urti, è danneggiato, è stato lasciato all'aperto o è caduto in acqua.
- 20. NON collocare l'aspirapolvere su superfici instabili.
- 21. NON utilizzare per aspirare:
  - a) Liquidi.
  - b) Oggetti di grandi dimensioni.
  - c) Oggetti duri o appuntiti (vetro, chiodi, viti o monete).
  - d) Quantità consistenti di polvere (polvere di gesso, cenere di camino o braci).
  - e) NON utilizzare come accessorio per alimentare strumenti per la raccolta della polvere.
  - f) Oggetti fumanti o che bruciano (carboni ardenti, mozziconi di sigaretta o fiammiferi).
  - g) Materiali infiammabili o combustibili (liquidi per accendini, benzina o cherosene).
  - h) Sostanze tossiche (candeggina, ammoniaca o liquido disgorgante).

- 22. NON utilizzare nelle seguenti aree:
  - a) Aree esterne in prossimità di focolari con accesso privo di ostacoli
  - b) Spazi chiusi che potrebbero contenere esplosivi oppure fumi o vapori tossici (liquidi per accendini, benzina, cherosene, vernici, diluenti, prodotti antitarme o polveri infiammabili)
  - c) In aree con stufette elettriche
  - d) In prossimità di focolari con accesso privo di ostacoli.
- 23. Spegnere il robot aspirapolvere prima di qualsiasi intervento di regolazione, pulizia, manutenzione o risoluzione dei problemi. Nota: quando è in posizione OFF (O), il robot consuma comunque una piccola quantità di energia.
- Per prevenire il versamento di liquidi all'interno delle parti elettriche, lasciare asciugare completamente tutti i filtri all'aria prima di inserirli di nuovo.
- **25. NON** modificare o provare a riparare il robot aspirapolvere o la batteria, salvo diversamente indicato nel presente manuale. **NON** utilizzare il robot se è stato modificato o danneggiato.
- 26. NON utilizzare detergenti per la pulizia della casa (detergenti multiuso, prodotti per la pulizia dei vetri, candeggina) su nessuna delle superfici lucide della stazione di ricarica o del robot aspirapolvere, poiché contengono delle sostanze chimiche che possono danneggiare tali superfici. Pulire delicatamente usando solo un panno inumidito con acqua.
- 27. Per ridurre al minimo il rischio che il robot superi un limite non sicuro (spigoli di scale o dislivelli, caminetti, rischio di presenza dell'acqua), impostare queste aree come "zone ad accesso vietato" usando la funzionalità di mappatura nell'app mobile SharkClean. Al momento di impostare il limite, attivare il robot aspirapolvere e accertarsi visivamente che le impostazioni gli impediscano effettivamente di superare il limite stabilito. Regolare le impostazioni se necessario. Per utenti senza app: utilizzare una delimitazione per bloccare i limiti non sicuri.

#### USO DELLA BATTERIA

- La batteria è la fonte di alimentazione del robot aspirapolvere. Leggere e seguire con cura tutte le istruzioni per la ricarica.
- 29. Per prevenirne l'accensione involontaria, assicurarsi che il robot aspirapolvere sia spento prima di sollevarlo o trasportarlo. NON trasportare l'apparecchio tenendo premuto l'interruttore di accensione.
- **30.** Utilizzare solo la base di ricarica SHARK e la batteria RVBAT58002 (33V), come descritto nella tabella di seguito. L'uso di batterie o di caricabatterie diversi da quelli indicati può creare un rischio d'incendio.
- Tenere la batteria lontano da oggetti metallici come graffette, monete, chiavi, chiodi o viti. Il cortocircuito tra i morsetti della batteria aumenta il rischio di incendi o ustioni.
- 32. Un uso improprio della batteria può causare la fuoriuscita del liquido interno. In tal caso, evitare ogni contatto con il liquido fuoriuscito in quanto ciò può causare irritazione o ustioni. In caso di contatto, risciacquare con acqua. In caso di contatto con gli occhi consultare un medico.
- 33. Il robot aspirapolvere non deve essere conservato, caricato o utilizzato a temperature inferiori a 10 °C o superiori a 40 °C. Prima della ricarica o dell'utilizzo, verificare che la batteria e il robot aspirapolvere siano a temperatura ambiente. L'esposizione del robot o della batteria a temperature che non rientrano in questo intervallo potrebbe danneggiare la batteria e aumentare il rischio di incendio.
- **34.** NON esporre il robot aspirapolvere o la batteria al fuoco o a temperature superiori a 130 °C in quanto potrebbe esplodere.

#### ZONE AD ACCESSO VIETATO E STRISCE BOTBOUNDARY

- **35 NON** collocare le strisce BotBoundary sotto tappeti o tappetini.
- 36. NON sovrapporre le strisce BotBoundary.
- **37.** Utilizzare sempre le zone ad accesso vietato o le strisce BotBoundary attorno a pavimenti e superfici riflettenti.
- **38.** Le zone ad accesso vietato o le strisce BotBoundary vanno sempre utilizzate vicino alle scale con moquette.
- **39.** NON utilizzare le zone ad accesso vietato o le strisce BotBoundary a meno di 3 metri dalla base.
- 40. Per far sì che i sensori di dislivello del robot funzionino correttamente, tutti i tappeti, i tappetini, le moquette o le soglie basse (come i cancelletti per bambini), devono trovarsi ad almeno 20 cm dalle scale (oppure essere continui ed estendersi oltre il ciglio delle stesse). Se non è possibile spostare un tappeto, un tappetino o una soglia bassa che si trova a meno di 20 cm dalle scale, sarà necessario impostare una zona ad accesso vietato o una striscia BotBoundary per bloccare l'accesso alle scale.

|       |                     | _ | BotBoundary per blocc                                    | care l'accesso alle scale.                                       |
|-------|---------------------|---|----------------------------------------------------------|------------------------------------------------------------------|
| Unità | Batteria            |   | Unità                                                    | Base                                                             |
| SKU   | RVBAT85002<br>(33V) |   | RV2800YEEU<br>RV2800ZEEU<br>AV2800ZEEUWH<br>RV2800ZEEUWH | XDKRV2800WDEU<br>XDRV2800WDEU<br>XDOCK2800WDEU<br>XDKR2800ZEEUWH |

# **CONSERVARE QUESTE ISTRUZIONI**

Per rimanere informati su avvertenze e precauzioni, visitare il sito www.sharkclean.eu/robothelp

**1.** 1 cartuccia anti-odore

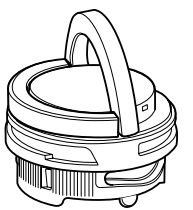

Nota: non inclusa in tutti i modelli

**2.** 2 spazzole laterali Il design della spazzola laterale può variare. Alcuni modelli includono una spazzola di ricambio

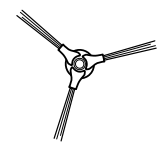

3. 1 robot

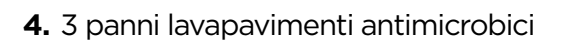

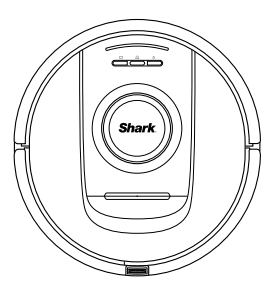

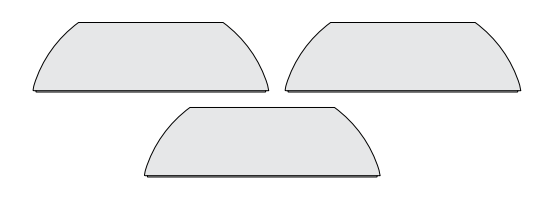

5. 1 rampa

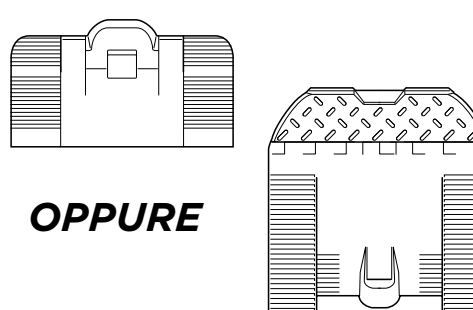

6. 1 base NeverTouch

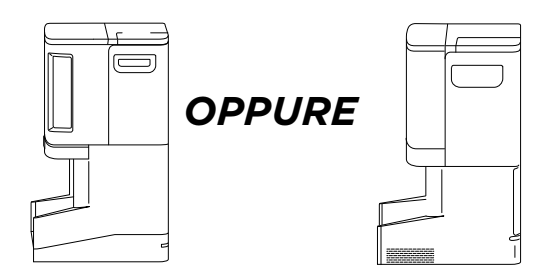

#### CONFIGURAZIONE DEL ROBOT SHARK E DELLA BASE NEVERTOUCH

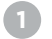

#### Inserire la cartuccia anti-odore

Nota: non inclusa in tutti i modelli

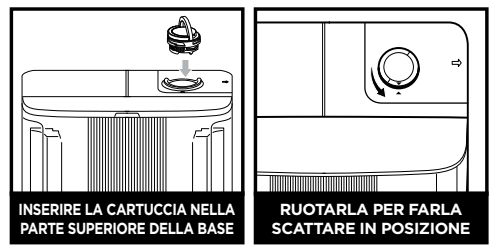

**Nota**: accertarsi che la cartuccia anti-odore sia installata nella base prima di usare il robot.

#### Configurare la base

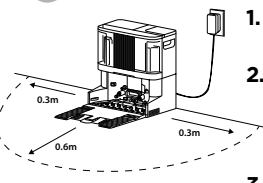

- Rimuovere tutti gli involucri in plastica e il polistirolo.
  Trovare una collocazione
- permanente per la base ∽ in un'area centrale con un buon segnale Wi-Fi.
- **3.** Assicurarsi di collocare la base lontano dalla luce diretta del sole.
- **4.** Collegare la base. All'accensione il LED diventerà verde.

#### Installare la rampa sulla base

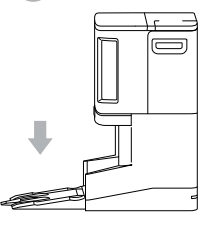

- 1. Allineare il lato piatto della rampa con il fondo della base.
- 2. Sollevare la rampa leggermente sopra la base, allinearla e premere finché non scatta in posizione.
- **3.** Lasciare almeno 60 cm di spazio davanti alla base, iniziando dalla fine della rampa.

# Riempire il serbatoio dell'acqua pulita

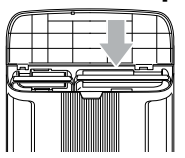

 Sollevare il serbatoio dell'acqua dalla parte anteriore della base.

2. Riempire il serbatoio fino alla linea MAX (RIEMPIMENTO MASSIMO) con acqua a temperatura ambiente. Reinserire il serbatoio.

#### Agganciare una spazzola laterale sul fondo del robot

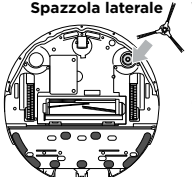

- Spazzola laterale , 1. La spazzola laterale si trova all'interno della confezione del robot.
  - Allineare il foro sulla spazzola con il perno sul fondo del robot, quindi premere verso il basso finché la spazzola non scatta in posizione.

### 6 Fare salire il robot sulla base

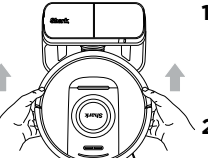

- 1. Allineare il robot al logo Shark capovolto, quindi spingerlo sulla rampa fin sopra la base.
- I LED sulla base diventeranno verdi durante la ricarica del robot.
- Dopo 10-15 secondi, il robot rilascerà polvere e sporcizia nella base.

#### Scaricare l'app SharkClean

o premere l'icona della pulizia a secco sul robot per iniziare una pulizia a secco.

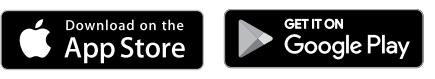

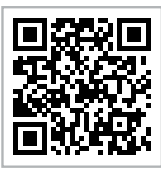

#### Funzionalità dell'app

- 🗸 Mappatura
- ✓ Programmazione
- Zone ad accesso vietato
- 🗸 Rapporti di pulizia

#### PRESENTAZIONE DEL ROBOT ASPIRAPOLVERE SHARK

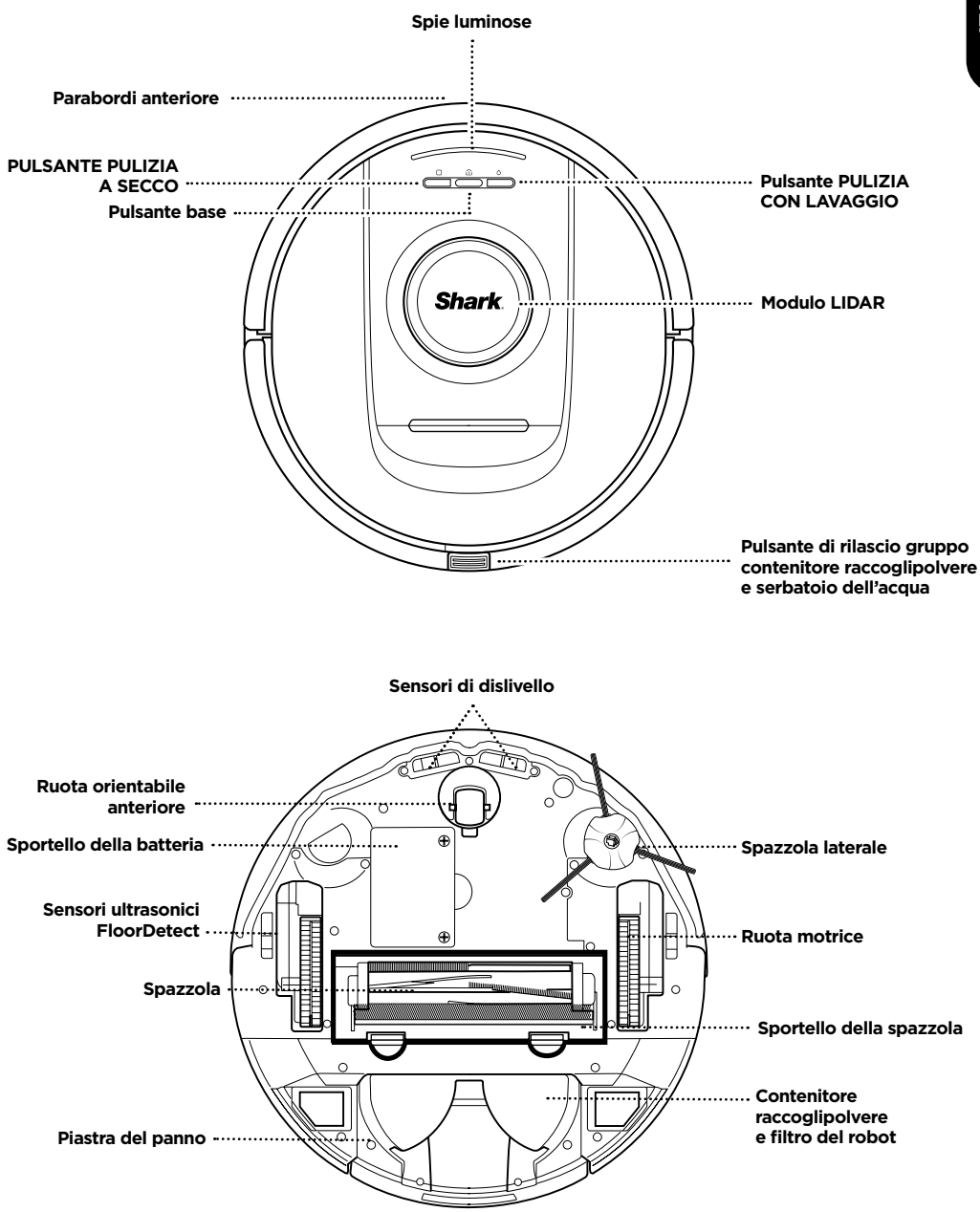

#### PRESENTAZIONE DELLA BASE SHARK POWERDETECT NEVERTOUCH

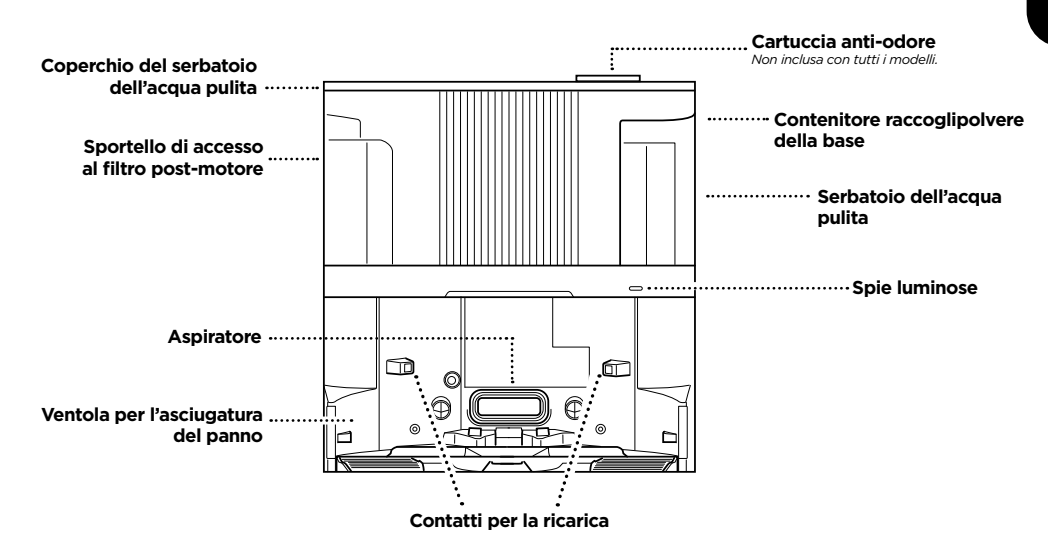

PARTE POSTERIORE DELLA BASE A SVUOTAMENTO AUTOMATICO

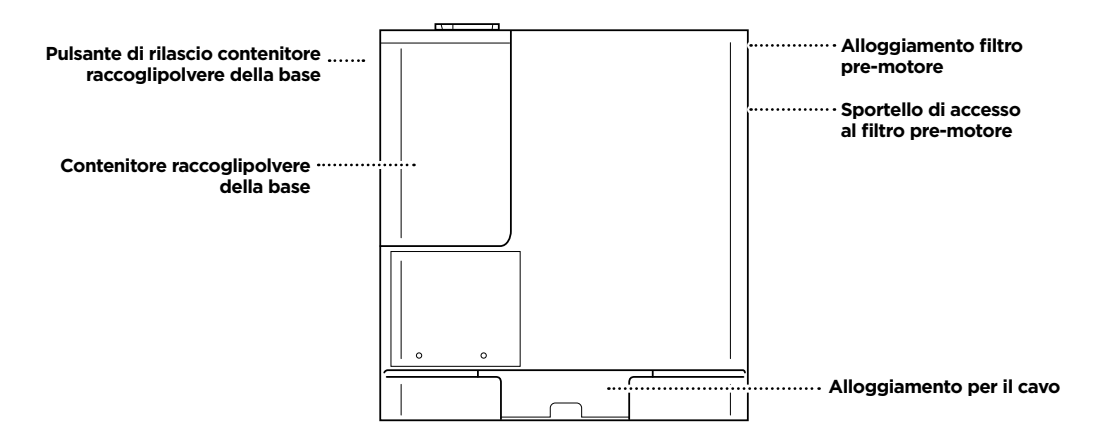

#### PRESENTAZIONE DELLA BASE SHARK POWERDETECT NEVERTOUCH PRO

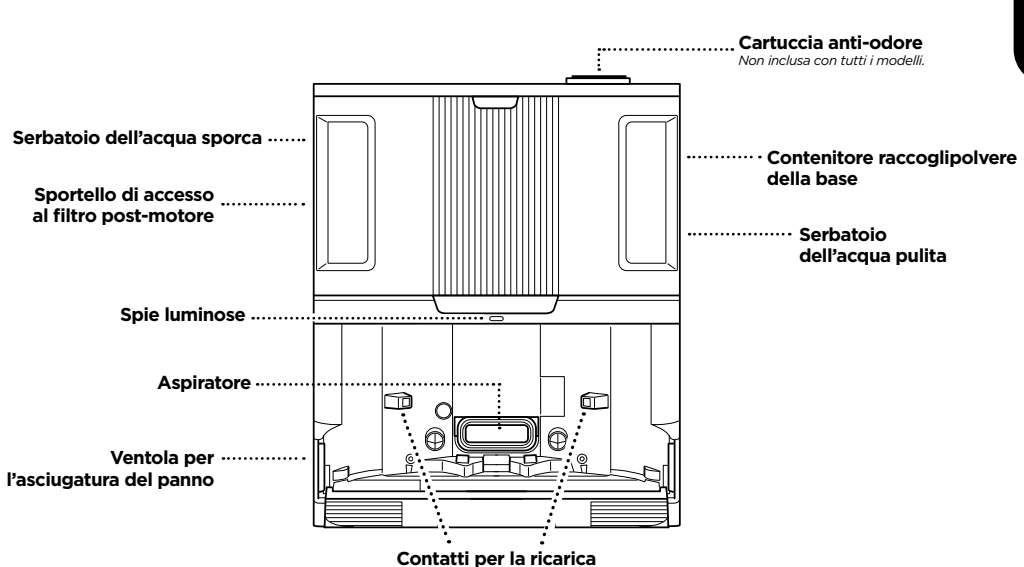

PARTE POSTERIORE DELLA BASE A SVUOTAMENTO AUTOMATICO

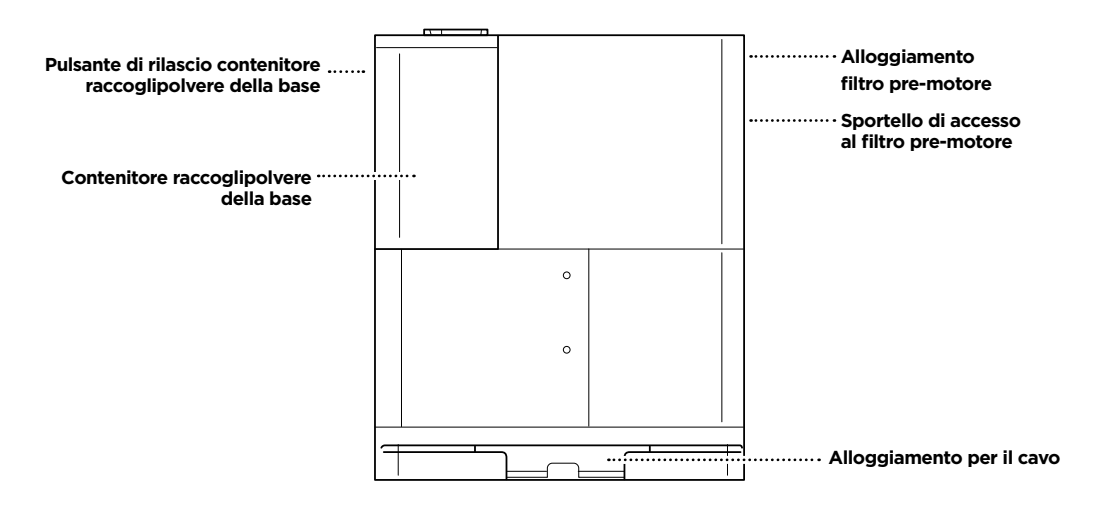

#### PRESENTAZIONE DELLA BASE SHARK POWERDETECT NEVERTOUCH PRO

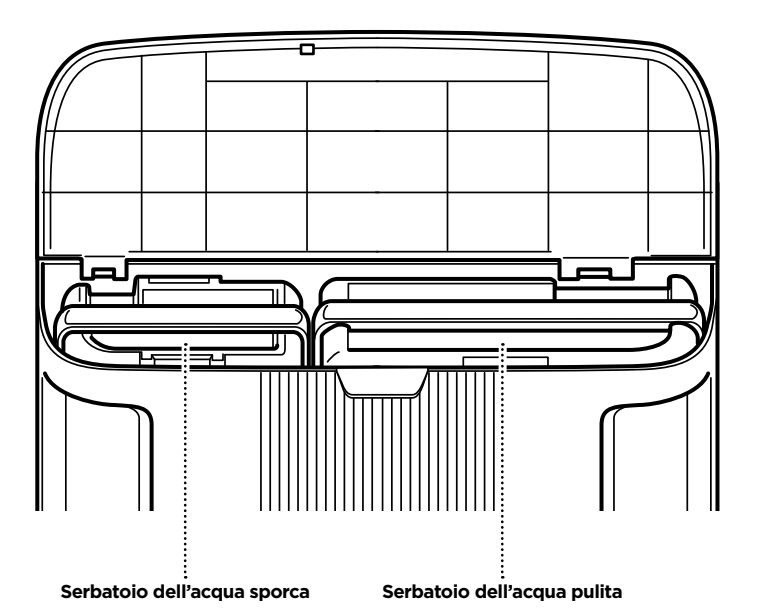

ITALIANO

sharkclean.eu

#### INFORMAZIONI GENERALI SUL ROBOT ASPIRAPOLVERE

Per i video sulla risoluzione dei problemi, visita sharkclean.eu/app o Sharkclean su YouTube.

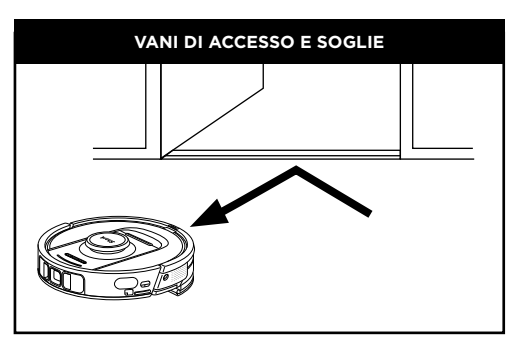

Il robot è in grado di oltrepassare facilmente la maggior parte delle soglie. Tuttavia, in caso di soglie più alte di 2,5 cm, è preferibile impostare una zona ad accesso vietato nell'app per bloccare l'accesso del robot.

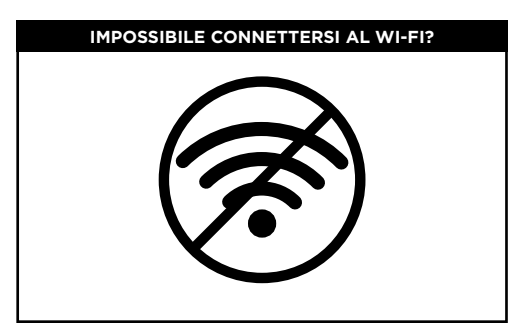

#### NOTA:

i robot Shark utilizzano reti da 2,4 GHz per connettersi. Le reti Wi-Fi domestiche standard supportano sia la rete da 2,4 GHz sia quella da 5 GHz.

#### **Riavviare lo smartphone**

• Spegnere lo smartphone, attendere qualche minuto, riaccenderlo e connetterlo al Wi-Fi.

#### Riavviare il robot

• Rimuovere il robot dalla base e premere l'icona BASE (1) che si trova sul robot per 5-7 secondi. Riaccendere il robot spingendolo verso la base.

#### **Riavviare il router**

- Scollegare il cavo di alimentazione del router per 30 secondi, dopodiché ricollegarlo. Attendere alcuni minuti in modo che il router si riavvii completamente.
- Quindi seguire i passaggi indicati nelle istruzioni di configurazione del Wi-Fi dell'app SharkClean.

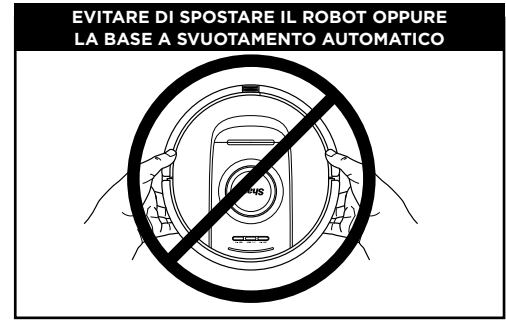

Mentre il robot sta pulendo, **NON** sollevarlo dal pavimento e non spostare la base a svuotamento automatico. Questo potrebbe comportare difficoltà di orientamento del robot. Nel caso in cui si debba necessariamente spostare la base, sarà necessario effettuare un nuovo ciclo di mappatura della casa.

#### AVVIO MANUALE DELLA PULIZIA CON LAVAGGIO

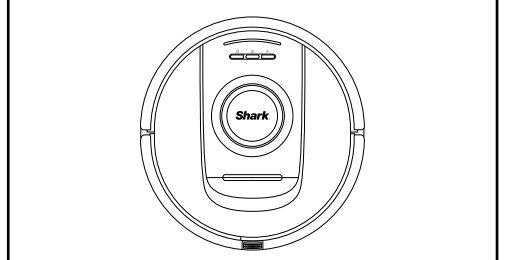

Se il serbatoio dell'acqua pulita della base POWERDETECT è pieno e il panno è stato agganciato alla piastra, è possibile avviare un ciclo di pulizia con lavaggio premendo l'icona PULIZIA CON LAVAGGIO Ò sul robot o usando l'app. Per la configurazione manuale, procedere come indicato di seguito: Riempire il serbatoio dell'acqua del robot.

• Rimuovere il contenitore raccoglipolvere e il serbatoio dell'acqua dal robot. Sollevare il tappo del serbatoio dell'acqua e ruotarlo lateralmente. Riempire il serbatoio dell'acqua. Reinserire il tappo.

#### Agganciare il panno alla piastra.

 Se il panno non è fissato alla piastra, agganciarlo allineando il bordo all'ingresso della piastra.
Fare scorrere il panno nell'apertura, e una volta inserito, agganciarlo alla piastra.

## Fissare la piastra del panno e inserire il contenitore raccoglipolvere del robot.

 Fissare la piastra alla parte sottostante del raccoglipolvere e del serbatoio dell'acqua facendola scorrere dal retro del contenitore raccoglipolvere del robot. Si udirà un CLIC quando si aggancia. Con il panno rivolto verso il basso, inserire il contenitore raccoglipolvere e il serbatoio dell'acqua nel robot.

Premere l'icona PULIZIA CON LAVAGGIO  $\circlearrowright$  sul robot per iniziare il lavaggio!

#### PREPARAZIONE DELLA CASA

Mentre pulisce, il robot utilizza una serie di sensori per navigare attorno alle pareti, ai piedi dei mobili e ad altri ostacoli. Per impedire al robot di accedere ad aree dove non deve, impostare le zone ad accesso vietato nell'app. Per ottenere risultati ottimali, preparare la casa come indicato di seguito e programmare una pulizia giornaliera per mantenere regolarmente pulito il pavimento.

NOTA: la programmazione è una delle numerose funzionalità eseguibili esclusivamente nell'app.

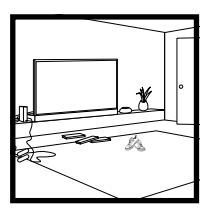

#### OSTRUZIONI

Il robot PowerDetect è in grado di evitare i cavi. tuttavia, per una pulizia e una copertura ottimali, rimuovere eventuali cavi e oggetti di altezza inferiore a 11,5 cm dai pavimenti. Aprire le porte per garantire la copertura completa della casa.

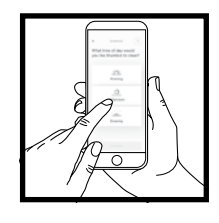

#### PROGRAMMAZIONE

Programmare cicli di pulizia dell'intera casa con l'app.

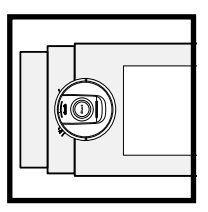

#### SCALE

I sensori di dislivello impediscono al robot di cadere dalle scale. Per far sì che i sensori di dislivello funzionino correttamente, tappeti, tappetini o moquette devono trovarsi ad almeno 20 cm dalle scale, oppure estendersi oltre il ciglio delle stesse.

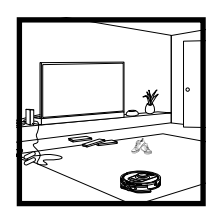

#### MAPPATURA DEI TAPPETI

Il robot eseguirà un ciclo di pulizia a secco durante l'esplorazione e la mappatura della casa. Al contempo, il robot rileverà automaticamente le aree in cui sono presenti tappeti e moquette. Se i tappeti vengono spostati, il robot dovrà eseguire nuovamente un ciclo di esplorazione.

#### CONFIGURAZIONE DELLA BASE DEL ROBOT

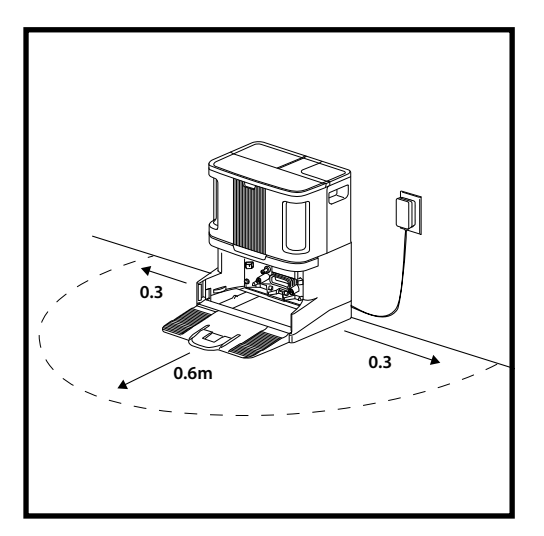

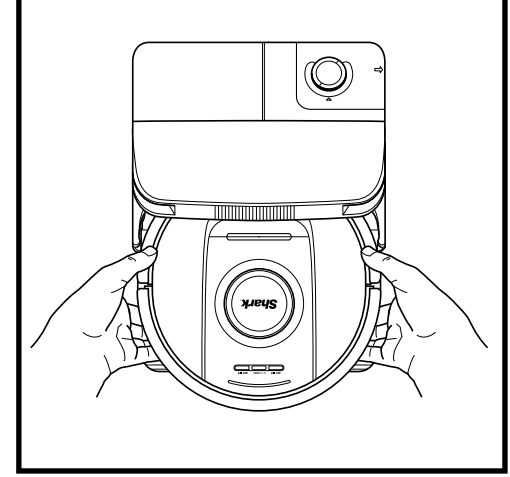

- Posizionare la base appoggiandone il retro contro la parete. Scegliere una superficie piana su un PAVIMENTO SGOMBRO in un'area centrale della casa e con un forte segnale Wi-Fi. Non posizionare la base contro radiatori a battiscopa o altri elementi riscaldanti. Assicurarsi di collocare la base lontano dalla luce diretta del sole.
- Posizionare la base in un luogo **permanente**, poiché ogni volta che verrà spostata sarà necessario avviare un nuovo ciclo di esplorazione della casa. Rimuovere gli involucri dal robot e dalla base.
- **Rimuovere eventuali oggetti** posti a una distanza inferiore a 30 cm da entrambi i lati della base o inferiore a 60 cm dalla parte anteriore della stessa. Assicurarsi che eventuali aree con tappeti e moquette siano collocati ad almeno 1,2 m di distanza dalla parte anteriore della base.
- Collegare la base. Quando la base viene accesa, la spia luminosa emette una luce verde.

#### INSTALLAZIONE DELLA SPAZZOLA LATERALE

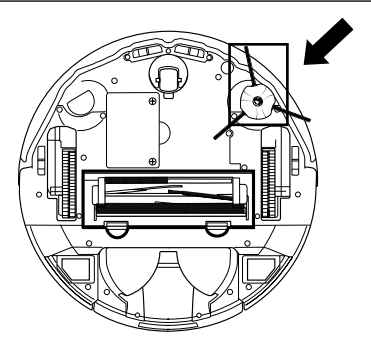

Fissare la spazzola laterale al perno sul fondo del robot.

NOTA: il design della spazzola laterale può variare.

#### INSTALLAZIONE DELLA CARTUCCIA ANTI-ODORE

- 1. Aprire la cartuccia anti-odore.
- 2. Sollevare la levetta sul selettore anti-odore.
- 3. Allineare le frecce.
- **4.** Inserire la cartuccia nella fessura sulla parte superiore destra della base.
- Per bloccare la cartuccia in posizione, ruotarla in senso antiorario fino a udire un clic.
- Continuare a girare il selettore verso l'impostazione più elevata per aumentare l'intensità.

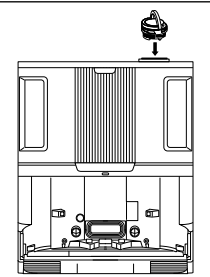

NOTA: la tecnologia Odour Neutralizer non è inclusa in tutti i modelli.

# SPIE LUMINOSE DEL ROBOT

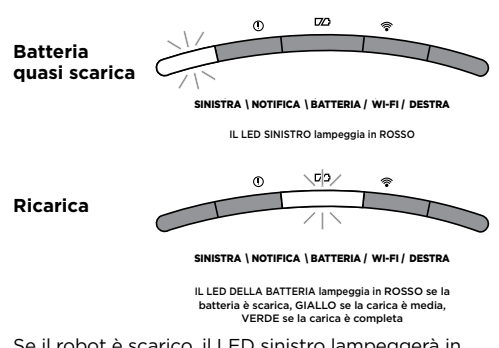

Se il robot è scarico, il LED sinistro lampeggerà in ROSSO. Posizionare manualmente il robot sulla base per iniziare la ricarica. Durante la carica del robot, la spia della batteria lampeggerà a seconda del livello di carica della batteria: ROSSO se la batteria è scarica, GIALLO se la carica è media, VERDE se la carica è completa.

Durante la pulizia, il livello rimanente della batteria è indicato dal numero di LED accesi. Se la batteria è completamente carica, saranno accesi 5 LED. Con una carica dell'80%, saranno accesi 4 LED, e così via.

#### DIRTDETECT

La tecnologia DirtDetect rileva lo sporco nascosto e aumenta automaticamente la potenza finché non viene rilevata più sporcizia. Quando il robot rileva lo sporco, le spie sul robot diventeranno VIOLA a indicare che è stato attivato DirtDetect. Il robot eseguirà una pulizia profonda seguendo uno schema di 1 x 1 m circa.

#### ACTIVELIFT

Per una migliore navigazione, il robot attiverà la tecnologia ActiveLift e le spie luminose si illumineranno in ARANCIONE.

#### RICARICA

ITALIANO

**IMPORTANTE:** assicurarsi di caricare completamente il robot prima del primo ciclo di pulizia di modo che possa esplorare, mappare e pulire il più a lungo possibile. La carica completa del robot potrebbe richiede fino a 4 ore\*.

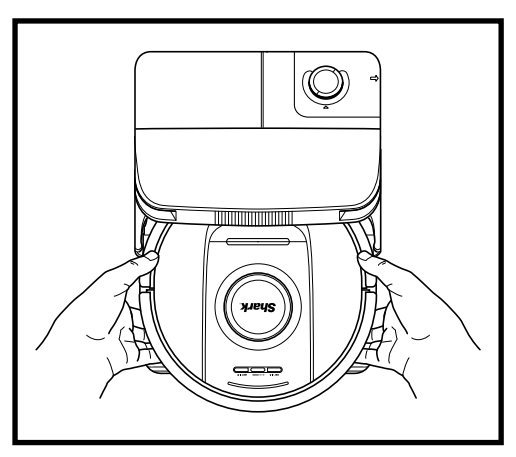

**PER ACCENDERE IL ROBOT:** spingere il robot sulla rampa fin sopra la base o premere l'icona BASE per 5-7 secondi finché le spie non si spengono.

Dopo 10-15 secondi, il robot rilascerà polvere e sporcizia nella base.

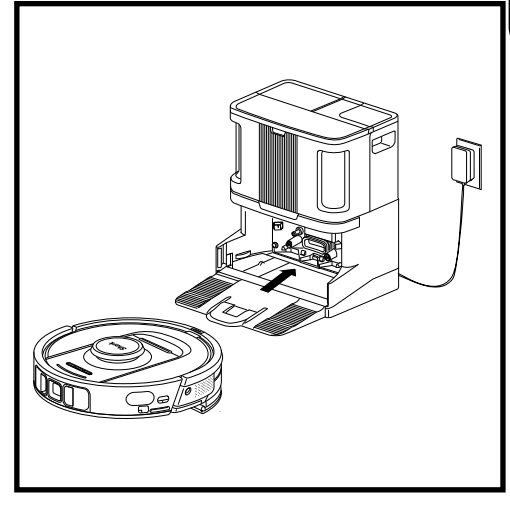

Quando il ciclo di pulizia è completo oppure la batteria è quasi scarica, il robot cercherà la base a svuotamento automatico. Se il robot non torna alla base, la batteria potrebbe essere completamente scarica.

NOTA: durante il posizionamento manuale del robot sulla base, assicurarsi che i contatti per la ricarica collocati nella parte posteriore del robot siano a contatto con quelli della base.

NOTA: quando si solleva il robot, fare attenzione a non mettere le dita tra il parabordi e il retro dell'unità.

\*Il tempo di ricarica della batteria può variare.

#### **PULSANTI DEL ROBOT**

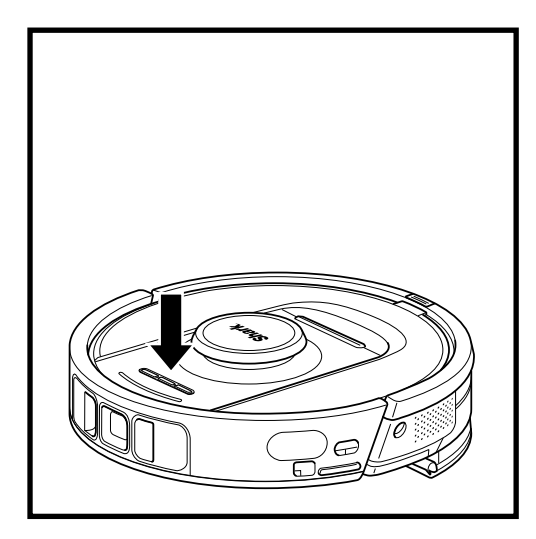

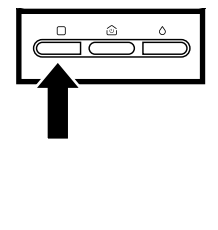

#### PULSANTE PULIZIA A SECCO

Se il robot è sulla base, premere l'icona PULIZIA A SECCO sul robot per una pulizia completa della casa. Premere di nuovo per mettere in pausa il ciclo di pulizia.

Per la pulizia mirata di un'area di 1,5 x 1,5 m, tenere premuta l'icona PULIZIA A SECCO per 5-7 secondi.

#### PULSANTE PULIZIA CON LAVAGGIO

Se il robot è sulla base, premere l'icona PULIZIA CON LAVAGGIO Ò sul robot per una pulizia completa della casa. Premere di nuovo per mettere in pausa il ciclo di pulizia.

Per la pulizia mirata di un'area di 1,5 x 1,5 m, tenere premuta l'icona PULIZIA CON ACQUA Ò per 5-7 secondi.

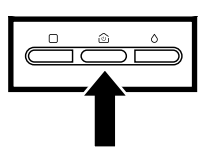

#### PULSANTE BASE

Per spegnere/accendere il robot, premere l'icona BASE 🖄 sul robot per 5-7 secondi.

Premere brevemente l'icona BASE (2) per far tornare il robot alla base.

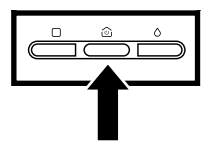

#### RECHARGE & RESUME (RICARICA E RIPRENDI)

Tenere premuta l'icona BASE (2) per 15 secondi per ATTIVARE o DISATTIVARE la funzione Recharge & Resume (Ricarica e riprendi).

La funzione Recharge & Resume (Ricarica e riprendi) è ATTIVATA per impostazione predefinita. Il robot continuerà a pulire finché la batteria non sarà scarica. Se a quel punto non avrà ancora concluso il ciclo di pulizia, tornerà alla base, si ricaricherà e riprenderà da dove aveva lasciato. Per i video sulla risoluzione dei problemi, visita sharkclean.eu/app o Sharkclean su YouTube.

#### UTILIZZO DELL'APP SHARKCLEAN E DEI CONTROLLI VOCALI

#### È possibile sfruttare al meglio il robot aspirapolvere Shark\* avviando le seguenti funzioni tramite app:

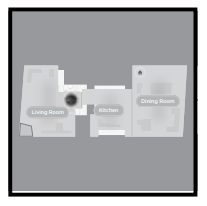

- Recharge and Resume (Ricarica e riprendi) Il robot torna alla base a svuotamento automatico, si ricarica e riprende la pulizia dal punto in cui era stata interrotta.
- Vacuum + Mop (Aspirapolvere + Lavapavimenti) Pulizia completa della casa. Pulizia a secco delle aree con tappeti e moquette e successivo lavaggio dei pavimenti.
- No-Go Zones (Zone ad accesso vietato) Impostare le zone ad accesso vietato tramite app per impedire al robot di accedere a determinate aree.

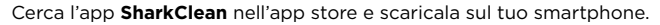

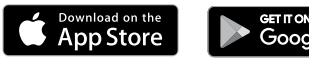

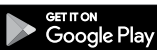

#### IMPOSTAZIONE DEL CONTROLLO VOCALE CON L'ASSISTENTE GOOGLE O CON AMAZON ALEXA

Visita il sito sharkclean.eu/app per scoprire come abilitare Shark Skill per Amazon Alexa e l'utilizzo con l'Assistente Google.

#### Assistente Google:

Ehi Google, inizia a pulire.

Ehi Google, di' a (nome robot) di pulire.

Ehi Google, interrompi la pulizia.

Ehi Google, di' a (nome robot) di tornare alla base.

#### **RISOLUZIONE DEI PROBLEMI DI** CONNESSIONE AL WI-FI

Per utilizzare l'app, il telefono deve essere connesso a una rete da 2,4 GHz. L'app è in grado di funzionare solo con una rete da 2.4 GHz.

- Le tipiche reti Wi-Fi domestiche supportano reti sia da 2,4 GHz sia da 5 GHz.
- Non utilizzare VPN o server proxy.
- Verificare che l'isolamento Wi-Fi sia disattivato sul router.
- Domande? Soluzioni in caso di problemi: hai difficoltà a connetterti al robot? Per video tutorial, domande frequenti, risoluzione dei problemi e consigli visita il sito sharkclean.eu

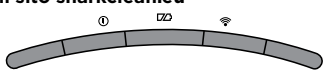

SINISTRA \ NOTIFICA \ BATTERIA / WI-FI / DESTRA

#### Amazon Alexa:

Alexa, chiedi a Shark di iniziare a pulire (nome della stanza).

Alexa, inizia/interrompi la pulizia.

Alexa, fai tornare il robot alla base a svuotamento automatico.

#### ANCORA PROBLEMI **DI CONNESSIONE?**

#### Riavviare lo smartphone

Spegnere lo smartphone, attendere gualche minuto, riaccenderlo e connetterlo al Wi-Fi.

#### Riavviare il robot

• Rimuovere il robot dalla base a svuotamento automatico e premere l'icona BASE 🙆 presente sul robot per 5-7 secondi per spegnerlo. Riposizionare il robot sulla base per riaccenderlo.

#### Riavviare il router

 Scollegare il cavo di alimentazione del router per 30 secondi, dopodiché ricollegarlo, Attendere alcuni minuti in modo che il router si riavvii completamente.

| CODICE ERRORE                                            | PROBLEMA                                             |
|----------------------------------------------------------|------------------------------------------------------|
| LED SINISTRO (GIALLO) lampeggiante                       | Password del Wi-Fi errata                            |
| LED SINISTRO (GIALLO) + LED DESTRO (GIALLO) lampeggiante | Impossibile trovare l'SSID. Riprovare a connettersi. |
| LED DI NOTIFICA (ROSSO) + LED WI-FI (ROSSO) lampeggiante | Impossibile connettersi al Wi-Fi                     |

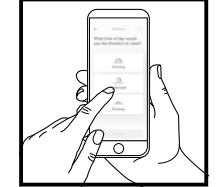

#### Scheduling (Programmazione)

Consente di configurare cicli di pulizia per l'intera casa. a qualsiasi ora e in qualsiasi aiorno.

- Control From Anywhere (Gestione da remoto) Consente di controllare il robot anche quando ci si trova fuori casa.
- Cleaning Reports (Rapporti di pulizia) Ogni volta che il robot esegue la pulizia, l'app genera un rapporto.

#### **RISOLUZIONE DEI PROBLEMI DEL WI-FI**

#### Come utilizzo il mio robot con Amazon Alexa?

Aprire l'app Amazon Alexa, andare sul menu e selezionare Skill. Oppure andare sullo store delle Skill di Alexa sul sito di Amazon. Cercare "Shark Skill". Selezionare "Shark Skill" per aprire la pagina dei dettagli, quindi selezionare l'opzione "Enable Skill" (Abilita Skill). Una volta attivata l'opzione è possibile chiedere ad Alexa di controllare il robot (per es.: "Alexa, di' a Shark di iniziare a pulire").

#### Come posso impostare il robot con Assistente Google su un dispositivo Apple?

1. Scaricare, aprire e accedere all'app Assistente Google. 2. Selezionare l'icona "Explore" (Esplora). Cercare "Shark" e selezionare "Try it" (Provalo). 3. Per consentire a Google di collegarsi al proprio account SharkClean, eseguire l'accesso all'account SharkClean. È lo stesso account usato per l'impostazione del robot Shark nell'app SharkClean. Selezionare "Authorize" (Autorizza) per collegare l'account SharkClean ad Assistente Google. Ci siamo! Assistente Google può ora lavorare con il robot Shark. Per avviare un ciclo di pulizia del robot, usare il comando vocale "Google, di' a Shark di iniziare a pulire".

#### Come posso impostare il robot con Assistente Google su Android?

 Scaricare, aprire e accedere all'app Assistente Google.
Selezionare l'icona "Explore" (Esplora).
Cercare "Shark" e selezionare "Link" (Collega).
Accedere all'account SharkClean. È lo stesso account usato per l'impostazione del robot Shark nell'app SharkClean. Ci siamo! Assistente Google può ora lavorare con il robot Shark. Per avviare un ciclo di pulizia del robot, usare il comando vocale "Google, di' a Shark di iniziare a pulire".

#### Cosa devo fare se il mio robot a volte perde la connessione Wi-Fi?

Spegnere il robot tenendo premuta l'icona BASE i per 5-7 secondi. Attendere 10 secondi, quindi riaccendere il robot tenendo premuta l'icona BASE i per 5-7 secondi. Spegnere lo smartphone. Attendere 30 secondi, poi riaccenderlo. Aprire le impostazioni Wi-Fi sullo smartphone, trovare la rete Shark e selezionare "Annulla memorizzazione rete". Riaprire l'app SharkClean e riprovare la procedura di connessione. È normale che il robot possa perdere temporaneamente la connettività quando passa sotto un mobile o si allontana dal router. Il robot Shark\* è progettato per riconnettersi automaticamente al Wi-Fi. Se così non fosse, spegnere il robot, attendere 10 secondi, riaccenderlo e riposizionarlo sulla base.

#### Cosa devo fare se ho inserito una password di rete wireless errata?

Chiudere e riaprire l'app. Assicurarsi di avere inserito la password di rete Wi-Fi corretta. Nelle impostazioni di rete dello smartphone, scegliere la rete domestica da 2,4 GHz e selezionare "Annulla memorizzazione". Riconnettersi alla rete domestica. Assicurarsi di utilizzare la password corretta. Se la connessione alla rete domestica è andata a buon fine, procedere con la configurazione dell'app. Si consiglia di utilizzare l'icona dell'occhio quando si inserisce la password per essere certi della sua correttezza. Spegnere il router e attendere 30 secondi. Riaccendere il router. Assicurarsi che la rete da 2,4 GHz sia visibile nelle impostazioni dello smartphone. Spegnere il robot e attendere 10 secondi. Riaccendere il prompt vocale. Forzare la chiusura dell'app e riavviare la procedura di connessione sul robot. Se non è possibile trovare la password del Wi-Fi, contattare il proprio provider di servizi Internet.

#### Cosa devo fare se il mio nome utente o la mia password non sono validi?

Si consiglia di utilizzare l'icona dell'occhio accanto al campo di inserimento della password per essere certi della sua correttezza. Selezionare l'opzione "Forgot Password" (Password dimenticata) nella pagina di accesso. Il sistema automatizzato invierà un link per la reimpostazione della password. Cercare l'e-mail con mittente "mysharkninja@sharkninja.com" nella cartella della posta in arrivo e dello spam. Per ricevere una nuova e-mail, usare l'opzione "Resend code" (Rinvia codice).

# Cosa devo fare se c'è un problema di reimpostazione della password (non ho ricevuto l'e-mail o il token non era valido)?

Selezionare l'opzione "Forgot Password" (Password dimenticata) nella pagina di accesso. Il sistema automatizzato invierà un link per la reimpostazione della password. Cercare l'e-mail con mittente "mysharkninja@sharkninja.com" nella cartella della posta in arrivo e dello spam. Per ricevere una nuova e-mail, usare l'opzione "Resend code" (Rinvia codice).

#### **RISOLUZIONE DEI PROBLEMI DEL WI-FI**

#### Cosa devo fare se il robot Shark\* non si connette al Wi-Fi o perde la connessione Wi-Fi?

Se si è un utente iOS e recentemente è stato eseguito l'aggiornamento a iOS 14, è necessario abilitare l'accesso alla rete locale per l'app SharkClean dallo smartphone. Per l'abilitazione, procedere come segue.

 Andare alle impostazioni dello smartphone --> Selezionare "Privacy" --> Selezionare "Rete locale" --> Attivare SharkClean e provare a connettersi di nuovo.

#### Ulteriori passaggi per la risoluzione dei problemi:

- Assicurarsi che lo smartphone sia connesso alla rete Wi-Fi di casa prima di cercare di connettere il robot.
- Le tipiche reti Wi-Fi domestiche supportano sia 2,4 GHz che 5 GHz. Assicurarsi di essere connessi a una rete da 2,4 GHz quando si inseriscono nome utente e password.
- Assicurarsi che il robot sia acceso e che si senta un avviso acustico. Non utilizzare una VPN o un server proxy. Verificare che l'isolamento Wi-Fi sia disattivato sul router.

Nota: i robot aspirapolvere Shark® non sono in grado di connettersi reti da 5 GHz.

## Possono verificarsi casi in cui il robot Shark perde la connettività durante il funzionamento, a causa di un segnale Wi-Fi debole o perché entra in una zona che blocca il Wi-Fi. In questi casi:

- Spegnere il robot.
- Attendere 10 secondi, poi riaccendere e attendere il prompt vocale.
- Spegnere lo smartphone, attendere 30 secondi, poi riaccenderlo.
- Aprire le impostazioni Wi-Fi sullo smartphone, trovare la rete Shark e selezionare "Annulla memorizzazione rete".
- Riaprire l'app SharkClean e riprovare la procedura di connessione.

#### È normale che il robot possa perdere temporaneamente la connettività quando passa sotto un mobile o si allontana dal router. Il robot Shark è progettato per riconnettersi automaticamente al Wi-Fi.

- Se così non fosse, rimuovere l'unità dalla base.
- Spegnere il robot, attendere 10 secondi e riposizionarlo sulla base.

#### UTILIZZO DI SHARK POWERDETECT

#### SENSORE 3D E AI LASER NAVIGATION

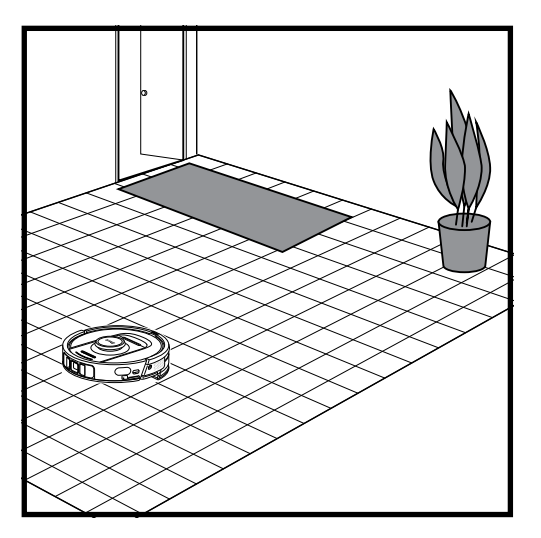

Una volta completata la configurazione, il robot effettua un **ciclo di esplorazione** al fine di creare una mappatura iniziale della casa. Il robot si sposta da una stanza all'altra individuando pareti, mobili, tappeti e altri ostacoli durante la pulizia. Il robot eseguirà un ciclo di pulizia a secco completa durante la mappatura della casa.

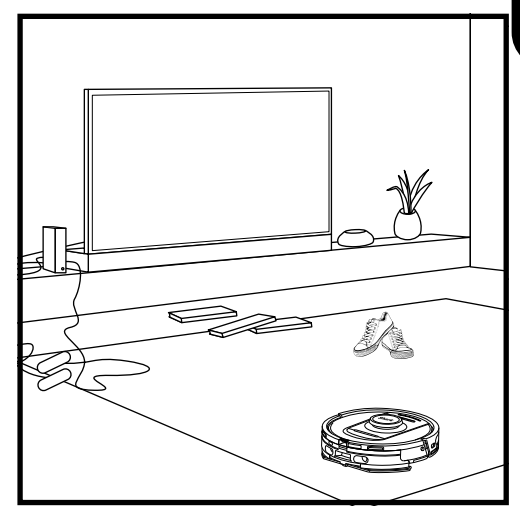

Grazie alla tecnologia di rilevamento degli oggetti, il robot può aggirare gli ostacoli con un'altezza superiore a 11,5 cm, nonché alcuni oggetti domestici comuni come cavi, fili, scarpe e indumenti.

#### IMPOSTAZIONE MANUALE DELLA MODALITÀ DI PULIZIA

Per impostare manualmente un ciclo di pulizia a secco o con lavaggio, premere, rispettivamente, l'icona PULIZIA A SECCO 🗆 o PULIZIA CON LAVAGGIO Ò sul robot o sull'app mobile. Premere l'icona BASE per far tornare il robot alla base 🏵

#### ASPIRAPOLVERE + LAVAPAVIMENTI

La modalità Vacuum + Mop (Aspirapolvere + Lavapavimenti) consente di pulire tutta la casa, a secco o con lavaggio, senza nessuna interazione manuale.

La modalità Vacuum + Mop (Aspirapolvere + Lavapavimenti) può essere attivata nell'app SharkClean o manualmente senza l'app.

- Vacuum + Mop (Aspirapolvere + Lavapavimenti) con l'app SharkClean: avviare la modalità Vacuum + Mop (Aspirapolvere + Lavapavimenti). Il robot inizierà a pulire i tappeti e le moquette per poi continuare con il lavaggio dei pavimenti.
- Per impostare manualmente la modalità Vacuum + Mop (Aspirapolvere + Lavapavimenti): premere contemporaneamente le icone PULIZIA A SECCO e PULIZIA CON LAVAGGIO o sul robot per almeno 3 secondi.

La modalità Vacuum + Mop (Aspirapolvere + Lavapavimenti) avvierà automaticamente la pulizia di tutta la casa. Non è compatibile con la pulizia delle singole stanze.

SUGGERIMENTO: assicurarsi di caricare completamente il robot prima del primo ciclo di pulizia di modo che possa esplorare, mappare e pulire il più a lungo possibile. La carica completa del robot potrebbe richiedere fino a 4 ore\*.

**NOTA:** evitare di spostare la base. Se viene collocata altrove, il robot potrebbe non essere in grado di farvi ritorno e sarà necessario rimappare la casa. Se viene spostato durante l'uso, il robot potrebbe non essere in grado di seguire il proprio percorso di pulizia intelligente o trovare la strada di ritorno alla base.

\*Il tempo di ricarica della batteria può variare.

#### PANORAMICA DELLA MANUTENZIONE

NOTA: per ordinare parti di ricambio, visita sharkclean.eu.

| Componente                                                                                                    | Frequenza                                               | Componente/i di ricambio                          |  |
|----------------------------------------------------------------------------------------------------|---------------------------------------------------------|---------------------------------------------------|--|
| Manutenzione della base                                                                                                    |                                                         |                                                   |  |
| PRIMA DI ESEGUIRE QUALSI<br>SCOLLEGAN                                                                                                 | ASI INTERVENTO DI MANUTEN<br>IDOLA DALLA FONTE DI ALIMI | IZIONE, SPEGNERE LA BASE<br>ENTAZIONE.            |  |
| Contenitore<br>raccoglipolvere della<br>base<br>NOTA: la capacità varia<br>a seconda del modello.                                     | Ogni 30 o 60 giorni,<br>a seconda del modello           | 4920KU2800WDEU<br>4922KU2800WDEU<br>5021K2800WDEU |  |
| Filtro pre-motore della<br>base                                                                                                    | Ogni 30 giorni o<br>secondo necessità                   | XPRFRV2800EEU                                     |  |
| Filtro post-motore della<br>base (HEPA)                                                                                               | Ogni 6 mesi o<br>secondo necessità                      | XPRFRV2800EEU                                     |  |
| Rampa della base                                                                                                    | Ogni 3 mesi o<br>secondo necessità                      | 4928KU2800WDEU<br>4919KU2800WDEU                  |  |
| <b>Tecnologia Odour</b><br><b>Neutralizer</b><br><b>NOTA:</b> la tecnologia<br>Odour Neutralizer non è<br>inclusa in tutti i modelli. | Ogni 6 mesi o<br>secondo necessità                      | 5344Z3000EUKT                                     |  |
| Serbatoio dell'acqua<br>pulita                                                                                                    | Ogni 30 giorni o prima<br>di ogni ricarica              | 4923K2800WDEU<br>4924K2800WDEU                    |  |
| Serbatoio dell'acqua<br>sporca<br>NOTA: non tutti i modelli<br>includono un serbatoio<br>dell'acqua sporca.                           | Ogni 30 giorni o<br>secondo necessità                   | 4925K2800WDEU                                     |  |

#### PANORAMICA DELLA MANUTENZIONE

| Componente                                                                                                    | Frequenza                             | Componente/i di<br>ricambio                      |
|----------------------------------------------------------------------------------------------------|---------------------------------------|--------------------------------------------------|
| Mar                                                                                                    | nutenzione del robot                  |                                                  |
| PRIMA DI ESEGUIRE QUALSIASI INTERVENTO DI MANUTENZIONE, SPEGNERE IL ROBOT.<br>PER FARLO, TENERE PREMUTA L'ICONA DELLA BASE SUL ROBOT PER 5-7 SECONDI.<br>RIMUOVERE IL SERBATOIO D'ACQUA DEL ROBOT.                                                                               |                                       |                                                  |
| Panno lavapavimenti<br>NOTA: dopo un ciclo di pulizia con<br>lavaggio, la base NEVERTOUCH<br>PRO laverà automaticamente il pan-<br>no del robot. È comunque consiglia-<br>bile lavare il panno lavapavimenti in<br>lavatrice o sostituirlo ogni tre mesi<br>o secondo necessità. | Ogni 3 mesi o<br>secondo necessità    | 4918K2800WDEU<br>4917K2800WDEU<br>4938K2800WDEUK |
| Sensori e contatti per la ricarica                                                                                                    | Ogni 30 giorni o<br>secondo necessità | N/D                                              |
| Spazzola laterale                                                                                                    | Secondo necessità                     | 58MMSB2PKEUK                                     |

| Nome del sensore                       | Descrizione funzionale                                                                                                    |
|----------------------------------------|----------------------------------------------------------------------------------------------------|
| Sensori di dislivello                  | I sensori di dislivello monitorano il dislivello usando<br>lo spettro dell'infrarosso per evitare cadute del<br>robot. Se il robot si trova davanti a una rampa di<br>scale in discesa (ad es. l'altezza del pavimento<br>chiaro è superiore a 50 mm o quella del pavimento<br>scuro è superiore a 30 mm) e il valore di lettura<br>del sensore supera quello preimpostato, allora<br>provvederà automaticamente ad arrestarsi. |
| Sensore Lidar                          | Il sensore Lidar consente al robot di mappare<br>la casa grazie al raggio laser. La distanza di<br>rilevamento è di 8 m.                                                                                                    |
| Sensore 3D                             | Con 2 laser in linea e una telecamera IR, il sensore<br>3D scansiona gli oggetti per identificare l'immagine<br>tramite algoritmi. FOV: H=100°, V=78,7°.                                                                                                    |
| Sensore di rilevamento delle<br>pareti | Il sensore di rilevamento delle pareti rileva la<br>distanza tra eventuali oggetti e il lato sinistro<br>del robot tramite la gamma TOF. La distanza di<br>rilevamento è di 30mm.                                                                                                    |

sharkclean.eu

#### MANUTENZIONE DEL CONTENITORE RACCOGLIPOLVERE DELLA BASE

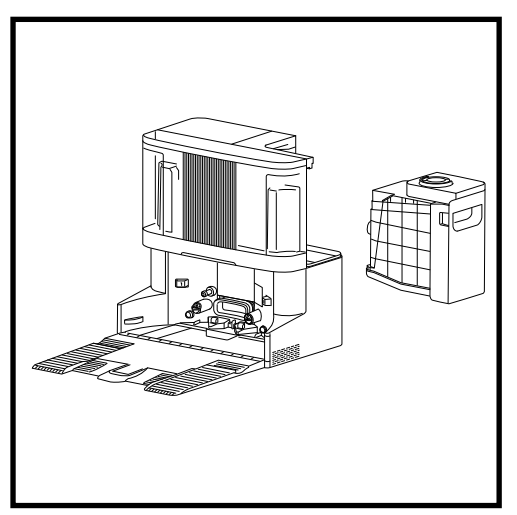

A seconda delle dimensioni della base, è consigliabile svuotare il contenitore raccoglipolvere ogni 30-60 giorni o secondo necessità.

Per rimuovere il contenitore, premere l'apposito pulsante di **rilascio** sulla parte posteriore destra della base, quindi estrarlo.

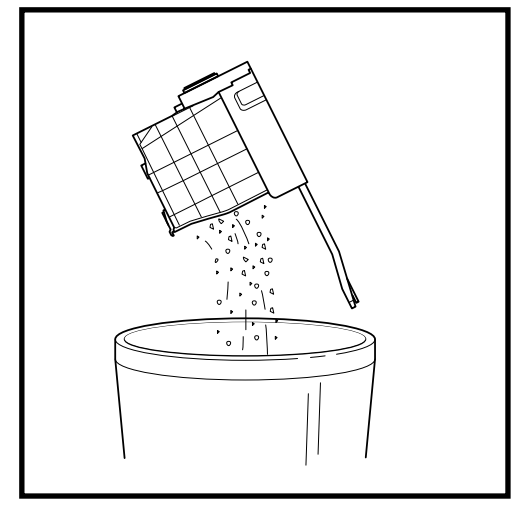

Per svuotare il contenitore, tenerlo sopra una pattumiera e premere l'apposito pulsante di rilascio. Il coperchio del contenitore si aprirà, lasciando fuoriuscire la sporcizia. Sbattere delicatamente il contenitore contro l'interno della pattumiera e lasciare cadere tutta la sporcizia presente. Riposizionare il contenitore facendolo scorrere nell'alloggiamento della base fino a quando non scatterà in posizione.

#### PULIZIA E SOSTITUZIONE DEI FILTRI DELLA BASE

Effettuare regolarmente la pulizia dei filtri per mantenere la potenza di aspirazione del robot aspirapolvere a livelli ottimali. Sostituire i filtri ogni 6-12 mesi o secondo necessità.

IMPORTANTE: NON utilizzare sapone per la pulizia dei filtri.

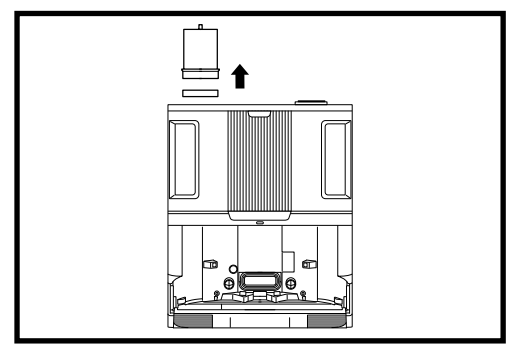

#### PULIRE I FILTRI PRE-MOTORE UNA VOLTA AL MESE

Per aprire il coperchio dell'alloggiamento dei filtri, tenere il bordo sinistro superiore della base e tirare il coperchio verso l'alto. Una volta aperto il coperchio, rimuovere il filtro in schiuma dall'impugnatura superiore, quindi estrarre il filtro in feltro da sotto. Dare dei colpetti ai filtri tenendoli sopra la pattumiera, quindi **sciacquare SOLO con acqua fredda**, in quanto il sapone potrebbe danneggiarli. Per evitare che le parti elettriche entrino a contatto con liquidi, lasciare asciugare per almeno 48 ore tutti i filtri all'aria prima di inserirli di nuovo. I filtri devono essere installati in modo corretto affinché la base funzioni adeguatamente. Reinserire prima il filtro in feltro, poi il filtro in schiuma.

#### PULIRE IL FILTRO POST-MOTORE OGNI SEI MESI

Premere il pulsante sopra lo sportello del filtro, quindi inclinare lo sportello e sollevarlo. Rimuovere il filtro postmotore dalla base tirando la linguetta verso il basso.

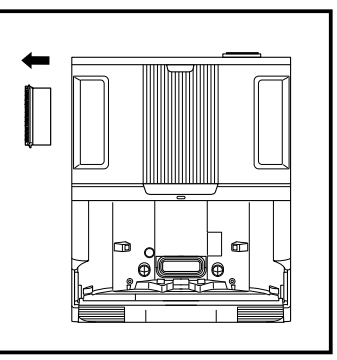

Picchiettare il filtro sopra una pattumiera per rimuovere la sporcizia. NON lavare il filtro con acqua o sapone per evitare di danneggiarlo. In caso di uso frequente del robot, pulire più spesso il filtro.

Reinstallare il filtro nella base inserendo prima la parte bassa. Spingere il filtro finché non scatta in posizione, quindi reinstallare lo sportello.

ATTENZIONE: spegnere l'unità prima di eseguire gualsiasi intervento di manutenzione. Per spegnere la base. scollegarla dalla presa elettrica.

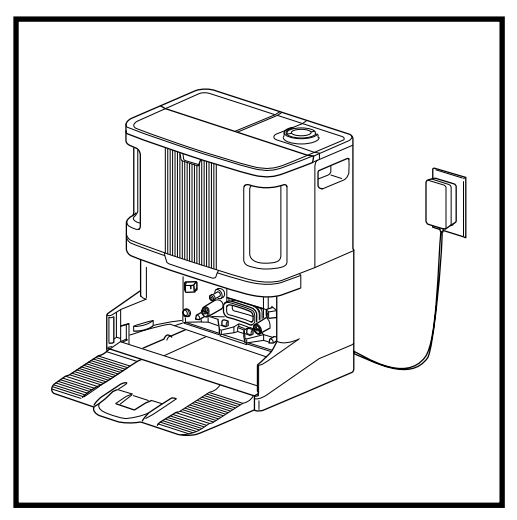

Rimuovere la rampa per accedere alla piastra del panno.

Pulire la piastra con un panno in microfibra.

Per i modelli che dispongono di sistema di lavaggio del panno: rimuovere con cautela la griglia dell'acqua sporca a sinistra ed eliminare l'eventuale sporcizia, quindi reinstallarla.

Lasciare asciugare completamente la piastra per almeno 48 ore prima di reinstallare la rampa e il robot.

#### **TECNOLOGIA ODOUR NEUTRALIZER**

#### È consigliabile sostituire la cartuccia Odour Neutralizer ogni 6 mesi, o secondo necessità.

- 1. Sollevare la leva e ruotare il selettore in senso antiorario fino ad allineare le due frecce. Tirare la leva per rimuovere il selettore dalla base.
- 2. Ruotare la cartuccia in senso antiorario nell'alloggiamento del selettore ed estrarla per rimuoverla.
- 3. Rimuovere la nuova cartuccia anti-odore dalla confezione sigillata. Per preservarne la durata. conservarla nella confezione sigillata fino al momento dell'utilizzo.

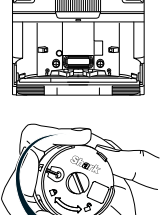

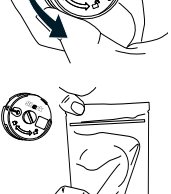

- 4. Allineare la freccia gialla sul lato della cartuccia con la freccia gialla sul lato del coperchio del selettore. quindi inserire la cartuccia nel selettore. Ruotare la cartuccia in senso orario per bloccarla in posizione.
- 5. Allineare la freccia sul coperchio del selettore con la freccia sulla base, quindi reinserire il selettore nella base. Ruotare il selettore in senso antiorario finché non scatta in posizione impostando un'intensità. Ruotare nuovamente per modificare l'impostazione dell'intensità.
- 6. Smaltire la vecchia cartuccia gettandola nel contenitore dei rifiuti.

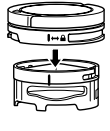

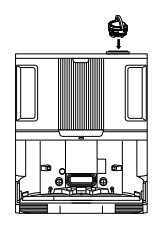

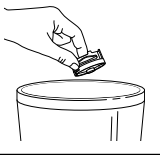

NOTA: la tecnologia Odour Neutralizer non è inclusa in tutti i modelli.

#### INTERAZIONI MANUALI CON IL ROBOT

ATTENZIONE: Prima di eseguire qualsiasi intervento di manutenzione, spegnere il robot e rimuovere il serbatoio dell'acqua. Per spegnere il robot, tenere premuta l'icona BASE (2) presente sul robot per 5-7 secondi. NOTA: nel caso del robot a svuotamento automatico, per eseguire la manutenzione non saranno necessari questi passaggi.

#### RIEMPIMENTO DEL SERBATOIO D'ACQUA DEL ROBOT

Anche la base riempie automaticamente il serbatoio d'acqua del robot, è anche farlo manualmente se necessario.

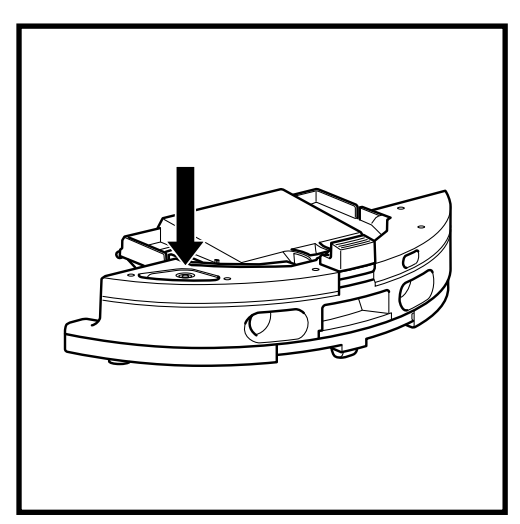

- Per aprire lo sportello del serbatoio dell'acqua, tirare la guarnizione in gomma estraendola dalla sede. Riempire con acqua il serbatoio e riposizionare la guarnizione in gomma.
- Dopo aver riempito e sigillato il serbatoio dell'acqua, assicurarsi di pulire accuratamente lo sportello di evacuazione del robot con un panno in microfibra.

#### RIMOZIONE E REINSTALLAZIONE DELLA PIASTRA DEL PANNO

Sebbene la base rimuoverà e reinstallerà automaticamente la piastra del panno, è anche possibile rimuoverla manualmente se necessario.

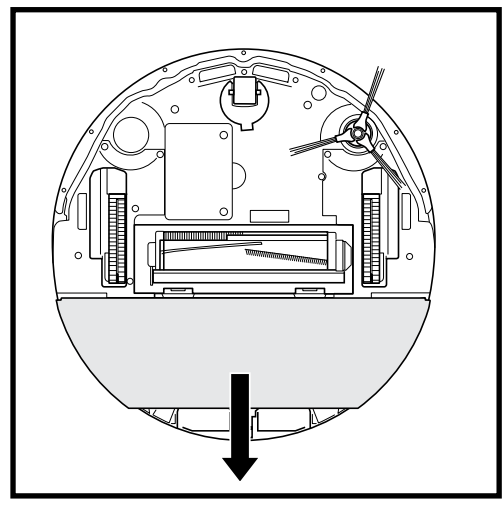

- Per rimuovere la piastra del panno, tirare delicatamente con due dita la piastra del panno dal fondo del robot.
- 2. Per reinserirla farla scorrere fino a udire un clic.

**NOTA:** NON rimuovere la piastra del panno direttamente dalla base.

Se la piastra del panno è sulla base, spingere il robot sulla rampa per installarlo, avviare un ciclo di pulizia con lavaggio, quindi rimuovere la piastra del panno dal robot procedendo come descritto sopra.

#### SVUOTAMENTO DEL CONTENITORE RACCOGLIPOLVERE DEL ROBOT

ATTENZIONE: Prima di eseguire qualsiasi intervento di manutenzione, spegnere il robot e rimuovere il serbatoio dell'acqua. Per spegnere il robot, tenere premuta l'icona BASE <sup>(a)</sup> presente sul robot per 5-7 secondi. NOTA: nel caso del robot a svuotamento automatico, per eseguire la manutenzione non saranno necessari questi passaggi.

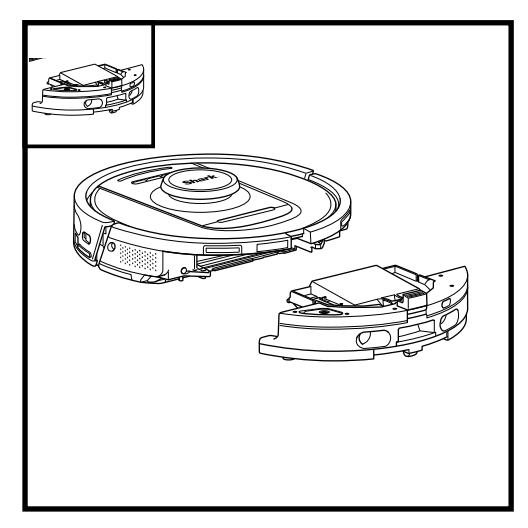

Premere il **pulsante di rilascio del contenitore raccoglipolvere** ed estrarre quest'ultimo dal robot.

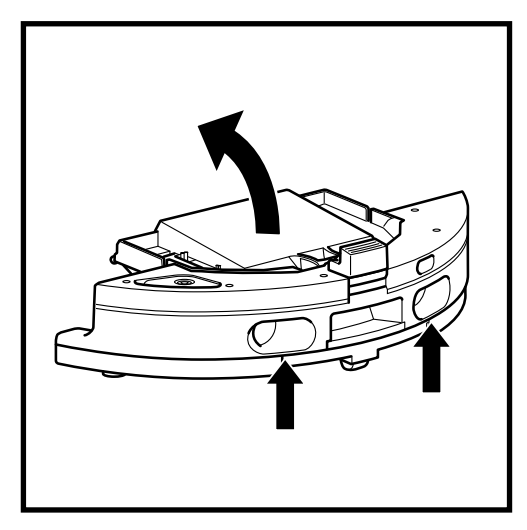

Per aprire il coperchio del contenitore raccoglipolvere del robot, afferrarlo e tirarlo verso l'alto usando le apposite fessure per le dita.

# Effettuare regolarmente la pulizia dei filtri per mantenere la potenza di aspirazione del robot aspirapolvere a livelli ottimali. Sostituire i filtri ogni 6-12 mesi o secondo necessità.

IMPORTANTE: NON utilizzare sapone per la pulizia dei filtri.

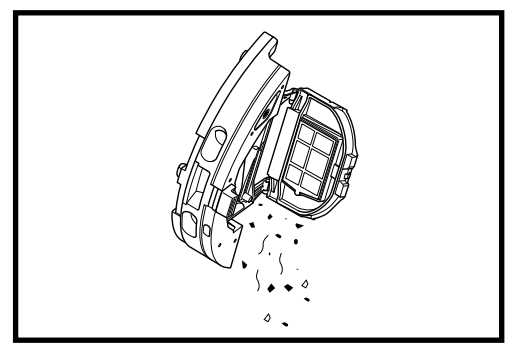

Svuotare il contenitore nella pattumiera. Se necessario, utilizzare un panno asciutto per pulire l'interno del contenitore raccoglipolvere.

Rimuovere il filtro dal contenitore usando le apposite linguette. Durante ogni svuotamento del contenitore raccoglipolvere, sbattere leggermente il filtro sopra una pattumiera per rimuovere la sporcizia. Reinserire il filtro nel contenitore raccoglipolvere, quindi inserire quest'ultimo nel robot fino a sentire un clic.

**NOTA:** dopo aver svuotato il contenitore raccoglipolvere, reinserirlo completamente nel robot fino a farlo scattare in posizione.

#### MANUTENZIONE DEI SERBATOI D'ACQUA

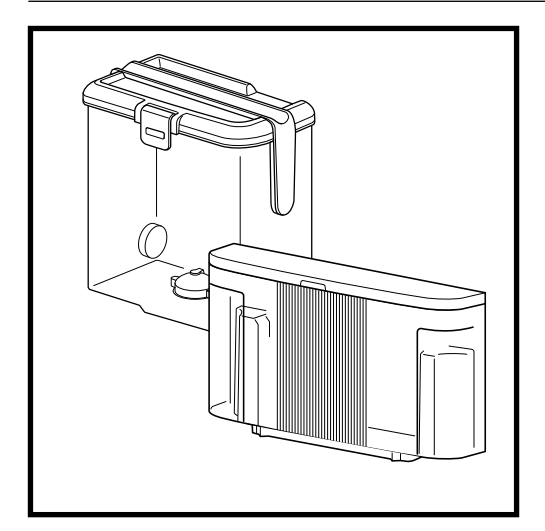

- 1. È preferibile pulire sempre il serbatoio dell'acqua pulita prima di riempirlo, oppure ogni 30 giorni.
- 2. Per eseguire questa operazione, lavare il serbatoio dell'acqua pulita con acqua calda e sapone. Sciacquare abbondantemente con acqua.
- **3.** Lasciare asciugare il serbatoio all'aria per almeno 48 ore prima di reinstallarlo.

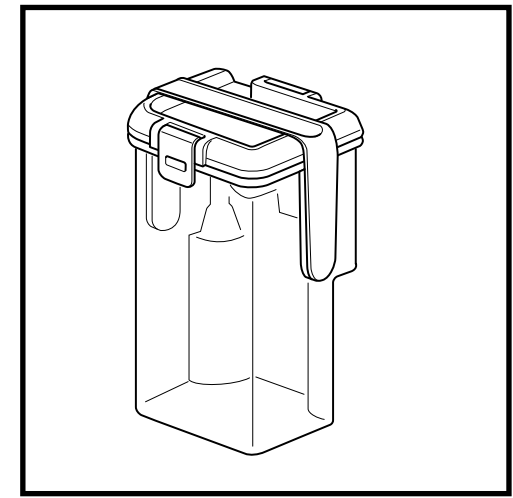

- La base NEVERTOUCH PRO include un apposito serbatoio che raccoglie l'acqua sporca dopo il lavaggio del panno.
- 2. Il serbatoio deve essere svuotato e pulito secondo necessità, oppure ogni 30 giorni.
- **3.** Per eseguire questa operazione, aprire il coperchio e smaltire l'acqua sporca. Riempire il serbatoio con acqua pulita e sapone, chiudere il coperchio, bloccarlo e scuotere.
- 4. Smaltire l'acqua sporca e sciacquare accuratamente.
- 5. Lasciare asciugare il serbatoio all'aria per almeno 48 ore prima di reinstallarlo.

NON riempire i serbatoi dell'acqua con acqua calda. Usare sempre acqua a temperatura ambiente. NON spostare la base se il serbatoio dell'acqua è pieno.

#### PULIZIA DELLA RAMPA DELLA BASE

OPPURE

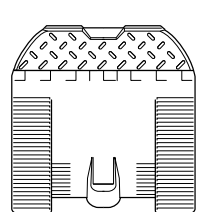

È preferibile pulire la rampa della base ogni tre mesi o secondo necessità.

## PER ESEGUIRE TALE OPERAZIONE PROCEDERE COME SEGUE:

- 1. Sollevare attentamente la rampa verso l'alto rimuovendola dalla base.
- 2 Con un panno umido pulire la rampa. Lasciare asciugare la rampa all'aria per almeno 48 ore prima di reinstallarla.
- Una volta asciutta, sollevare la rampa leggermente sopra la base, allinearla e premere finché non scatta in posizione.

ATTENZIONE: prima di eseguire qualsiasi intervento di manutenzione, spegnere il robot e rimuovere il serbatoio dell'acqua. Per spegnere il robot, tenere premuta l'icona BASE 🐵 presente sul robot per 5-7 secondi.

#### PULIZIA E SOSTITUZIONE DEL PANNO LAVAPAVIMENTI

Dopo un ciclo di pulizia con lavaggio, la base NEVERTOUCH PRO laverà automaticamente il panno del robot. È comunque consigliabile lavare il panno lavapavimenti in lavatrice o sostituirlo ogni tre mesi o secondo necessità. Per eseguire tale operazione procedere come segue:

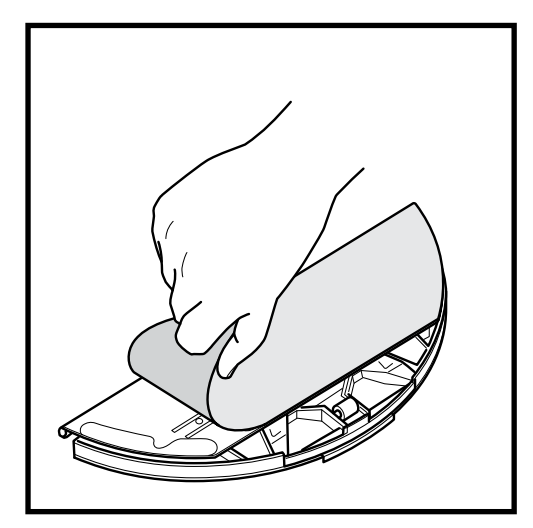

1. Estrarre attentamente il panno dalla piastra.

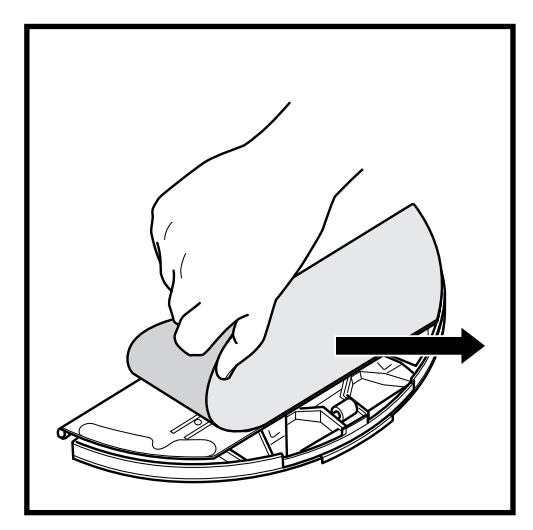

2. Fare scorrere il panno lateralmente lungo la piastra.

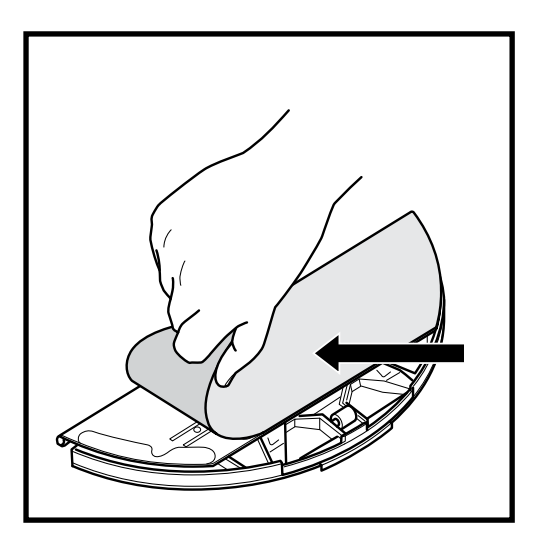

**3.** Fare scorrere un panno nuovo o pulito sul bordo della piastra. Agganciare il panno alla piastra effettuando una leggera pressione per fissare il velcro.

NOTA: il colore del panno per la pulizia può variare.

ATTENZIONE: prima di eseguire qualsiasi intervento di manutenzione, spegnere il robot e rimuovere il serbatoio dell'acqua. Per spegnere il robot, tenere premuta l'icona BASE 💮 presente sul robot per 5-7 secondi.

#### PULIZIA DEL FILTRO DEL ROBOT

Per una potenza di aspirazione ottimale, pulire il filtro che si trova all'interno del contenitore raccoglipolvere del robot.

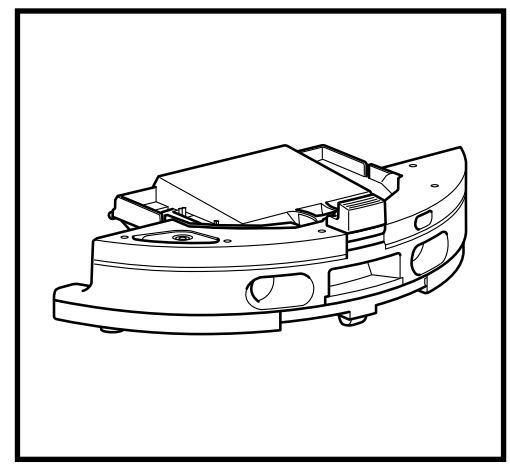

 Rimuovere e svuotare il contenitore raccoglipolvere. Rimuovere eventuali capelli, peli e sporcizia dal retro del contenitore raccoglipolvere.

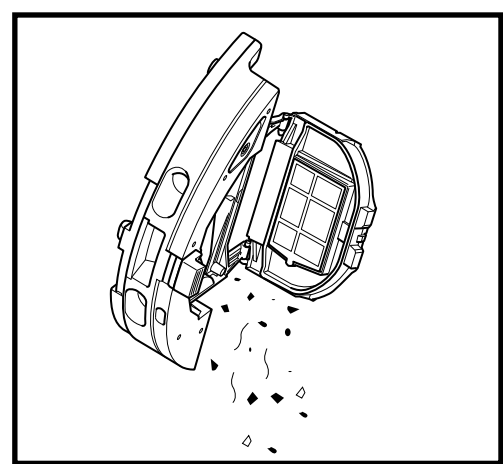

 Per svuotare il contenitore raccoglipolvere, estrarre il filtro e picchiettarlo leggermente su una pattumiera per rimuovere la sporcizia. Se rimane un po' di sporcizia, rimuoverla con un panno asciutto o una spazzola morbida.

**NON** lavare il filtro con acqua o sapone per evitare di danneggiarlo.

#### PULIZIA DELLA SPAZZOLA LATERALE

#### PULIRE LA SPAZZOLA LATERALE SECONDO NESCESSITÀ.

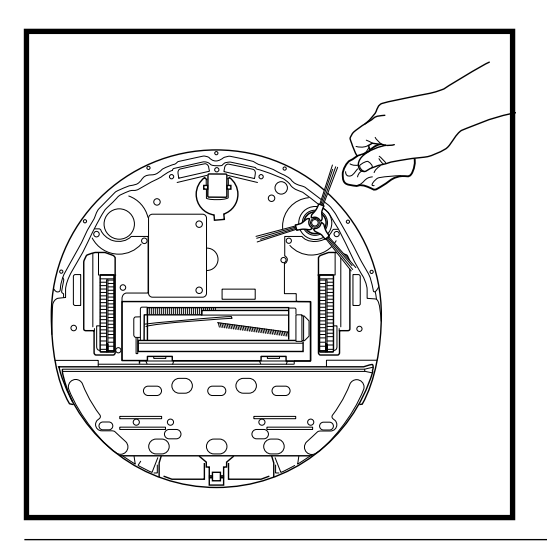

- 1. Rimuovere la spazzola laterale dal robot.
- **2.** Rimuovi delicatamente eventuali fili o grovigli attorno alla spazzola o all'ingranaggio.
- **3.** Pulire delicatamente la spazzola con un panno asciutto. Reinstallare la spazzola fissandola al relativo perno. Ruotare manualmente la spazzola per assicurarsi che sia installata correttamente.

ATTENZIONE: prima di eseguire qualsiasi intervento di manutenzione, spegnere il robot e rimuovere il serbatoio dell'acqua. Per spegnere il robot, tenere premuta l'icona BASE 🐵 presente sul robot per 5-7 secondi.

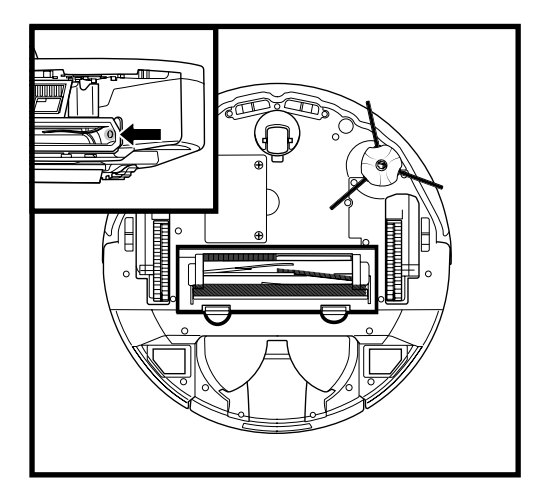

#### PULIZIA DEI SENSORI

#### PULIRE I SENSORI E I CONTATTI PER LA RICARICA SE NECESSARIO.

- I sensori del robot richiedono una manutenzione periodica.
- Utilizzando un panno pulito o un cotton fioc, spolverare i sensori presenti sul fondo e sui lati del robot.

**IMPORTANTE:** il robot utilizza i sensori di dislivello per evitare scale e altri punti con dislivelli ripidi. Se i sensori sono sporchi, la loro efficacia potrebbe risultare compromessa. Per risultati migliori, pulire i sensori ogni 30 giorni o secondo necessità.

**ATTENZIONE:** spegnere l'unità prima di eseguire qualsiasi intervento di manutenzione. Per spegnere la base, scollegarla dalla presa elettrica.

#### PULIZIA DEI CONTATTI PER LA RICARICA DELLA BASE

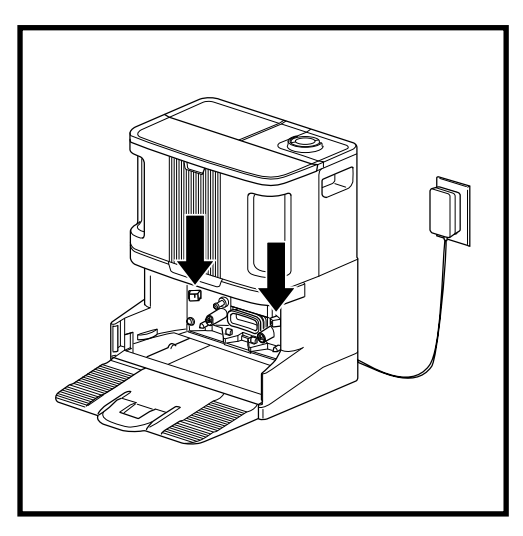

- Individuare i contatti per la ricarica su entrambi i lati della base.
- I sensori richiedono una manutenzione periodica.
- Con un panno asciutto pulire entrambi i contatti per la ricarica della base, rimuovendo l'eventuale sporcizia che potrebbe compromettere il corretto aggancio del robot.

ITALIANO

#### MANUTENZIONE

ATTENZIONE: prima di eseguire qualsiasi intervento di manutenzione, spegnere il robot e rimuovere il serbatoio dell'acqua.

Per spegnere il robot, tenere premuta l'icona BASE 🙆 presente sul robot per 5-7 secondi.

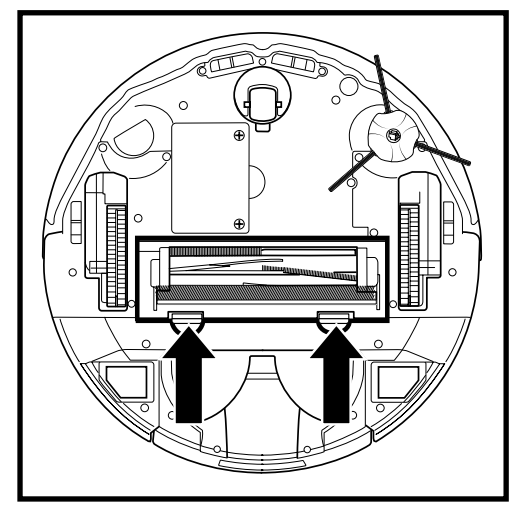

1. Per accedere alla spazzola, premere sulle linguette poste sullo sportello, quindi sollevarlo.

#### SPAZZOLA

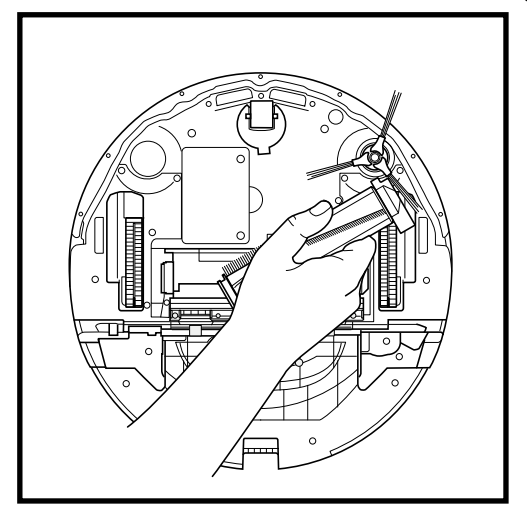

2. Estrarre la spazzola e rimuovere il cappuccio sull'estremità. Eliminare eventuali capelli o sporcizia, quindi reinserire il cappuccio. Reinstallare la spazzola inserendo prima l'estremità piatta. Chiudere lo sportello della spazzola e premere su entrambi i lati fino a quando non scatta in posizione.

NOTA: sostituire la spazzola ogni 6-12 mesi o quando risulta visibilmente usurata.

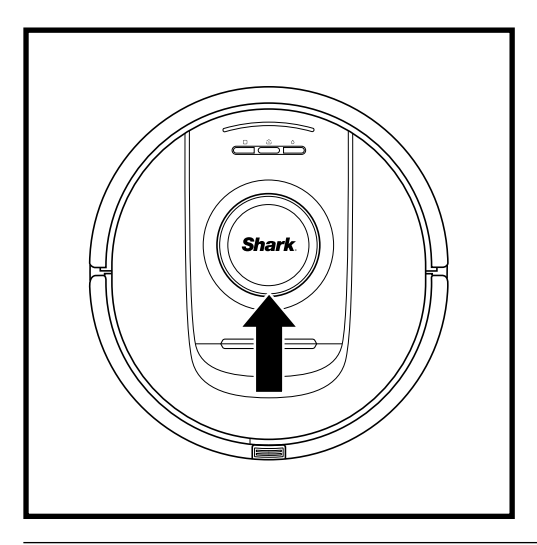

#### MODULO LIDAR

- Verificare se nel modulo di navigazione sulla parte superiore del robot sono presenti capelli, peli o sporcizia e rimuoverli se necessario.
- 2. Per una pulizia più profonda, posizionare il robot su una superficie piana e spegnere l'alimentazione.
- **3.** Utilizzare aria compressa per rimuovere l'eventuale sporcizia accumulata nella fessura presente intorno al modulo LiDAR rotante.
- **4.** Si consiglia inoltre di utilizzare un cotton fioc per pulire la torretta LiDAR girando manualmente il modulo 5 volte in entrambe le direzioni.

ATTENZIONE: prima di eseguire qualsiasi intervento di manutenzione, spegnere il robot e rimuovere il serbatoio

dell'acqua. Per spegnere il robot, tenere premuta l'icona BASE 🐵 presente sul robot per 5-7 secondi.

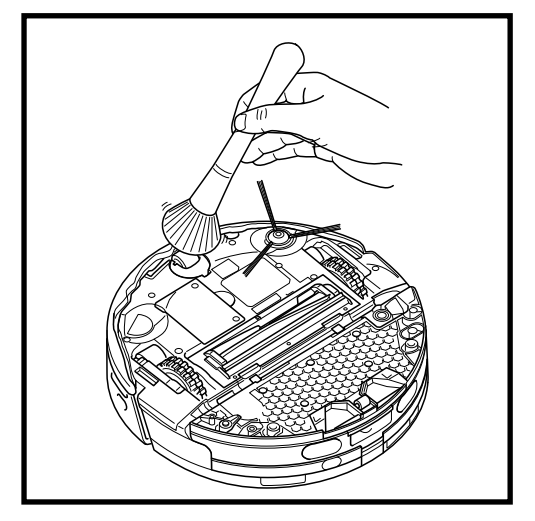

1. Fare girare la ruota anteriore spazzolando via delicatamente sporco, polvere e briciole. Pulire la ruota e l'alloggiamento.

PULIRE L'ALLOGGIAMENTO DELLA RUOTA ANTERIORE PERIODICAMENTE.

#### **PULIZIA DELLE RUOTE**

MANUTENZIONE

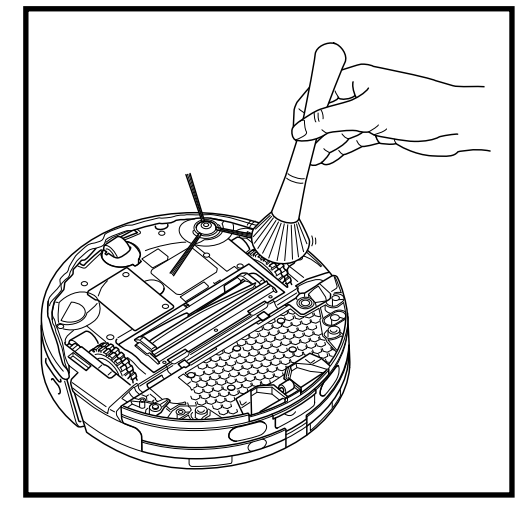

2. Pulire periodicamente le ruote motrici e l'alloggiamento circostante. Per pulire le ruote motrici, spolverarle singolarmente facendole ruotare.

NOTA: il pennello non è incluso.

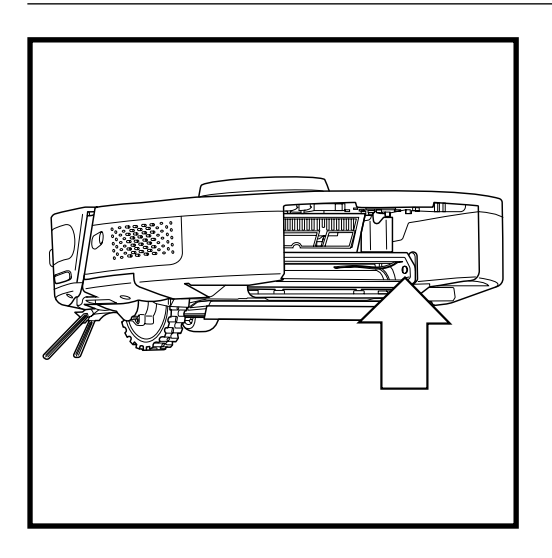

#### PULIZIA DEI SENSORI DIRTDETECT

Rimuovere il contenitore raccoglipolvere del robot. Con un panno asciutto in microfibra, pulire l'area indicata per rimuovere polvere e sporcizia presenti sul sensore.

#### COMPRENDERE L'INTERFACCIA UTENTE DEL ROBOT

Se le spie luminose del robot sono accese o lampeggianti, fare riferimento alla tabella sottostante per comprenderne il motivo:

| COMBINAZIONE LED                                                                                                  | FUNZIONALITÀ                                                                                                    |
|----------------------------------------------------------------------------------------------------|----------------------------------------------------------------------------------------------------|
| TUTTI I LED (BIANCHI) - LAMPEGGIANTI                                                                              | Il robot si sta avviando.                                                                                       |
| TUTTI I LED (BIANCHI) - FISSI                                                                                     | Il robot ha terminato l'avvio e entra in<br>modalità standby. Il robot sta aspettando<br>i comandi.             |
| TUTTI I LED (VERDI) - FISSI                                                                                       | Il livello della batteria è dell'80%-100%.                                                                      |
| 4 LED (VERDI) - LED DESTRO FISSO<br>(SPENTO)                                                                      | Il livello della batteria è del 60%-79%.                                                                        |
| LED SINISTRO (GIALLO) + LED DI<br>NOTIFICA (GIALLO) + LED BATTERIA<br>(GIALLO)                                    | Il livello della batteria è del 40%-59%.                                                                        |
| LED SINISTRO (GIALLO) + LED DI<br>NOTIFICA (GIALLO)                                                               | Il livello della batteria è del 20%-39%.                                                                        |
| LED SINISTRO (ROSSO) - FISSO                                                                                      | Il livello della batteria è dello 0%-19%.                                                                       |
| TUTTI I LED (VERDI) - INTERMITTENTI                                                                               | ll robot sta tornando alla base.                                                                                |
| SEQUENZA COMPLETA DI LED<br>ILLUMINATI                                                                            | ll robot è tornato con successo alla base.                                                                      |
| LED WI-FI (BLU) - INTERMITTENTE                                                                                   | ll robot si sta connettendo al Wi-Fi.                                                                           |
| SEQUENZA COMPLETA DI LED<br>ILLUMINATI                                                                            | La connessione del robot alla rete Wi-Fi<br>è andata a buon fine.                                               |
| TUTTI I LED (VERDI) - INTERMITTENTI                                                                               | Il robot sta svuotando la sporcizia nel contenitore raccoglipolvere della base.                                 |
| LED BATTERIA (ROSSO) - FISSO                                                                                      | La batteria del robot è quasi scarica.                                                                          |
| TUTTI I LED (BIANCHI) -<br>LAMPEGGIANTI x2                                                                        | Il robot è stato messo in pausa.                                                                                |
| TUTTI I LED (VIOLA) - LAMPEGGIANTI                                                                                | Il robot ha attivato la modalità DirtDetect.                                                                    |
| LED BATTERIA:<br>• VERDE INTERMITTENTE: 66-100%<br>• GIALLO INTERMITTENTE: 33-65%<br>• ROSSO INTERMITTENTE: 5-32% | Il robot è sulla base e si sta caricando.                                                                       |
| TUTTI I LED (TURCHESI) -<br>LAMPEGGIANTI                                                                          | Il robot sta attivando lo spostamento del<br>panno durante un ciclo di pulizia con lavaggio<br>lungo la parete. |
| TUTTI I LED (TURCHESI) -<br>INTERMITTENTI                                                                         | Il robot ha saturato il panno all'inizio di un<br>ciclo di pulizia con lavaggio.                                |
| TUTTI I LED (TURCHESI) - ACCENSIONE<br>DA UN LATO ALL'ALTRO                                                       | La base sta riempendo il serbatoio dell'acqua prima di un ciclo di pulizia con lavaggio.                        |

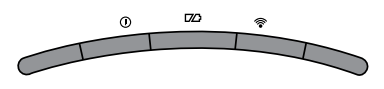

#### **CODICI DI ERRORE COMUNI**

Se le spie di errore sono accese o lampeggianti, consultare la tabella con i codici di errore riportata di seguito:

| CODICE ERRORE                                                                                     | NUMERO<br>ERRORE | SOLUZIONE                                                                                                    |
|---------------------------------------------------------------------------------------------------|------------------|----------------------------------------------------------------------------------------------------|
| LED BATTERIA (ROSSO)<br>+ LED WI-FI (ROSSO)                                                       | 2                | La spazzola laterale è bloccata. Rimuovere<br>l'eventuale sporcizia accumulata attorno alla spazzola<br>laterale in modo da farla muovere liberamente.                                                                                                    |
| LED DI NOTIFICA (ROSSO)<br>+ LED WI-FI (ROSSO) +<br>LED DESTRO (GIALLO) -<br>TUTTI LAMPEGGIANTI   | 3                | Errore del motore di aspirazione. Rimuovere<br>e svuotare il contenitore raccoglipolvere, pulire<br>i filtri, rimuovere la spazzola, il suo sportello ed<br>eventuali ostruzioni.                                                                                                    |
| LED DI NOTIFICA (ROSSO)<br>+ LED DESTRO (GIALLO)                                                  | 4                | Blocco all'interno della spazzola. Rimuovere<br>l'eventuale sporcizia accumulata intorno e<br>all'interno della spazzola in modo che possa<br>ruotare liberamente.                                                                                                    |
| LED BATTERIA (ROSSO) + LED<br>WI-FI (ROSSO) + LED DESTRO<br>(GIALLO)                              | 5                | Una ruota motrice è bloccata. Pulire le ruote<br>e rimuovere l'eventuale sporcizia accumulata<br>attorno agli assi in modo che possano muoversi<br>liberamente.                                                                                                    |
| LED WI-FI (ROSSO)<br>+ LED DESTRO (GIALLO)                                                        | 6                | Il parabordi anteriore può essere intasato. Pulire il<br>parabordi e assicurarsi che si muova liberamente.                                                                                                    |
| LED DI NOTIFICA (ROSSO)<br>+ LED WI-FI (ROSSO)                                                    | 7                | Errore del sensore di dislivello. Spostare il robot in un'altra posizione e pulire i sensori di dislivello.                                                                                                    |
| LED BATTERIA (ROSSO)<br>+ LED DESTRO (GIALLO)                                                     | 9                | Il contenitore raccoglipolvere del robot deve<br>essere reinstallato. Inserire il contenitore<br>raccoglipolvere fino a sentire un clic.                                                                                                    |
| LED WI-FI (ROSSO)                                                                                 | 10               | Il robot può essere bloccato da un ostacolo.<br>Spostare il robot in una posizione differente su<br>una superficie piana.                                                                                                    |
| LED DI NOTIFICA (ROSSO)                                                                           | 16               | Il robot è bloccato. Spostare il robot in una nuova<br>posizione e assicurarsi che il parabordi anteriore si<br>muova liberamente.                                                                                                    |
| LED DI NOTIFICA (ROSSO)<br>+ LED BATTERIA (ROSSO)<br>+ LED WI-FI (ROSSO)                          | 23               | Il robot non può trovare la base. Assicurarsi che la base sia ACCESA e non siano presenti ostacoli nelle vicinanze.                                                                                                    |
| LED SINISTRO (ROSSO)<br>LAMPEGGIANTE                                                              | 24               | Il livello della batteria è significativamente basso,<br>pertanto il robot deve essere ricaricato. Sollevare<br>il robot e posizionarlo sulla base. Assicurarsi che<br>la spia luminosa della base diventi blu a indicare<br>che il robot è correttamente posizionato sulla base<br>e in carica.           |
| LED DI NOTIFICA (ROSSO)<br>+ LED BATTERIA (ROSSO)<br>+ LED WI-FI (ROSSO) + LED<br>DESTRO (GIALLO) | 26               | Ostruzione nel contenitore raccoglipolvere.<br>Verificare la presenza di ostruzioni nello sportello<br>di evacuazione della base e nel contenitore<br>raccoglipolvere. Pulire l'eventuale sporcizia e<br>reinstallare il contenitore raccoglipolvere nella<br>base, assicurandosi che scatti in posizione. |
| LED DESTRO (ROSSO)<br>LAMPEGGIANTE                                                                | 33               | Potrebbe essersi verificato un blocco della<br>tecnologia ActiveLift. Spegnere il robot e<br>assicurarsi che non siano presenti blocchi che<br>impediscano il movimento della sospensione<br>della ruota verso l'alto e il basso.                                                                          |
| LED SINISTRO (ROSA)<br>+ LED DESTRO (ROSA)<br>- TUTTI LAMPEGGIANTI                                | 36               | Potrebbe esserci un blocco nella base. Scollegare<br>la base e assicurarsi che la sede del robot non<br>presenti blocchi.                                                                                                    |
|                                                                                                   |                  |                                                                                                    |

Per qualsiasi altro problema, visita il sito https://support.sharkclean.it/hc/it

NOTA: per ordinare parti di ricambio, visita sharkclean.eu

#### COMPONENTI DI RICAMBIO: ROBOT

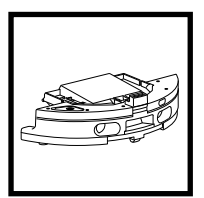

Contenitore raccoglipolvere

del robot

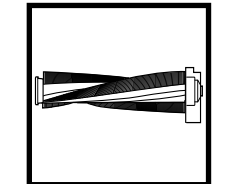

Spazzola

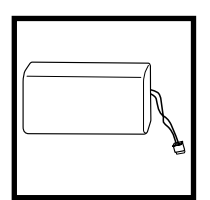

Batteria

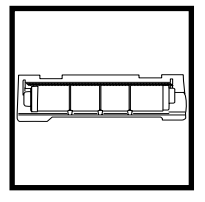

Sportello della spazzola

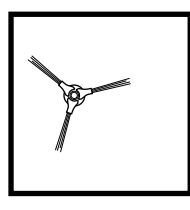

Spazzola laterale

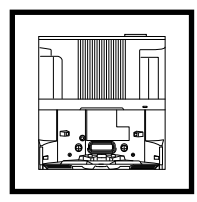

**Base NeverTouch** 

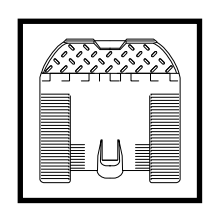

Rampa della base NeverTouch

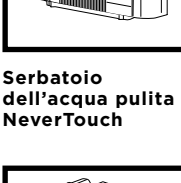

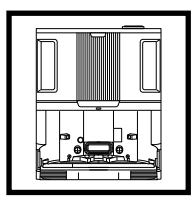

Base NeverTouch Pro

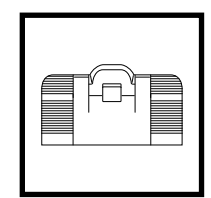

Rampa della base NeverTouch Pro

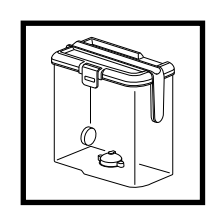

Serbatoio dell'acqua pulita NeverTouch Pro

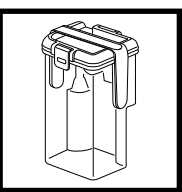

Serbatoio dell'acqua sporca NeverTouch Pro

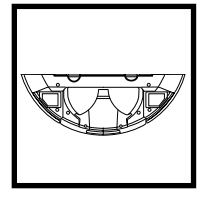

Piastra del panno

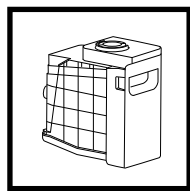

Contenitore raccoglipolvere della base

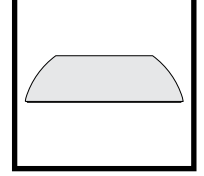

Panno lavapavimenti

#### CONTRATTO DI LICENZA CON L'UTENTE FINALE PER IL SOFTWARE SHARKNINJA

#### IMPORTANTE: LEGGERE CON ATTENZIONE I TERMINI E LE CONDIZIONI DEL PRESENTE CONTRATTO DI LICENZA PRIMA DI PROCEDERE ALL'UTILIZZO DI QUESTO PRODOTTO

Il presente Contratto di licenza con l'utente finale (End-User License Agreement, EULA) è un accordo legale tra l'utente e SharkNinja Operating LLC ("SharkNinja", "noi" o "nostro") riguardante il software [di SharkNinja] già installato sul dispositivo SharkNinja dell'utente, scaricato dall'utente affinché quest'ultimo possa controllare il dispositivo SharkNinja dal proprio telefono o computer, o che, in ogni caso, sia reso disponibile tramite aggiornamenti (il "Software"), nonché qualsiasi documento stampato, elettronico e online relativo al Software (la "Documentazione").

Concediamo all'utente il diritto di utilizzare il Software e la Documentazione secondo i termini di questa Licenza. Non vendiamo il Software o la Documentazione all'utente. Il Software e la Documentazione rimangono sempre di nostra proprietà.

Se l'utente non è d'accordo con i termini del presente EULA, non deve installare o utilizzare il Software, la Documentazione o il dispositivo SharkNinja. In tal caso, chiediamo all'utente di restituirci il dispositivo inutilizzato SharkNinja per ottenere un rimborso completo. Tale restituzione non pregiudica i diritti legali di restituzione dei prodotti al venditore da parte dell'utente nel caso cambiasse idea o se il prodotto risultasse difettoso, né pregiudica i termini della nostra garanzia del produttore, se presente.

#### 1. CONCESSIONE DI LICENZA.

Installazione e utilizzo. In conformità ai termini del presente EULA, SharkNinja concede all'utente il diritto di utilizzare il Software e la Documentazione, e di ricevere e utilizzare qualsiasi codice o aggiornamento software aggiuntivo gratuito, tra cui "patch" e correzioni di errori, così come forniti dal Licenziante di volta in volta, esclusivamente allo scopo di eseguire operazioni domestiche con il dispositivo SharkNinja per cui è stato fornito il Software.

#### 2. DESCRIZIONE DI ALTRI DIRITTI E LIMITAZIONI.

- 2.1. Mantenimento degli avvisi sul copyright. L'utente non deve rimuovere o modificare alcun avviso sul copyright riportato su tutte le copie del Software e della Documentazione.
- 2.2. Copia e distribuzione. All'utente è fatto divieto di riprodurre o distribuire a terzi copie del Software o della Documentazione.
- 2.3. All'utente è fatto divieto di eseguire operazioni di "reverse engineering", decompilazione e disassemblaggio. L'utente non può decompilare, disassemblare o effettuare il reverse engineering del Software, tranne e solo nella misura in cui tali attività siano espressamente consentite dalla legge vigente in deroga a questa limitazione.
- 2.4. Noleggio. All'utente è fatto divieto di noleggiare, affittare o fornire in prestito a terzi il Software o la Documentazione senza l'autorizzazione scritta di SharkNinja.
- 2.5. Software "non destinato alla rivendita". Il Software identificato come "Not for Resale" (Non destinato alla rivendita) o "NFR" non può essere rivenduto, trasferito o utilizzato per qualsiasi operazione che non sia dimostrativa, diagnostica o di valutazione.
- 2.6. Servizi di supporto. SharkNinja può fornire servizi di supporto all'utente correlati al Software o al dispositivo SharkNinja (i "Servizi di supporto"). Eventuali codici software aggiuntivi forniti all'utente come parte dei Servizi di supporto devono essere considerati come parte del Software ed essere soggetti ai termini e alle condizioni del presente EULA.
- 2.7. Proprietà del Software. SharkNinja detiene tutti i diritti di proprietà intellettuale del Software e della Documentazione.
- 2.8. Conformità alle leggi applicabili. L'utente deve rispettare la conformità alle leggi vigenti relative all'uso del Software e della Documentazione.

#### 3. AGGIORNAMENTI.

SharkNinja può effettuare l'upgrade o aggiornare il Software, oppure richiedere all'utente di effettuare questa operazione, a condizione che il Software corrisponda sempre alla descrizione fornita all'utente prima che quest'ultimo acquisti il dispositivo SharkNinja. Il presente EULA disciplinerà qualsiasi aggiornamento o upgrade fornito da SharkNinja che sostituisca e/o integri il Software fornito pre-caricato nel dispositivo SharkNinja dell'utente, a meno che tale upgrade non sia accompagnato da un Contratto di licenza con l'utente finale separato; in tal caso saranno i termini di quest'ultimo EULA a prevalere.

#### 4. DATI E PRIVACY.

SharkNinja si impegna ad assicurare la privacy dell'utente mediante l'adesione a elevati standard di correttezza e integrità, e la conformità a leggi sulla protezione dei relativi dati. Ci impegniamo inoltre a mantenere informati i clienti sulla modalità di utilizzo delle informazioni che raccogliamo dagli stessi mediante il loro utilizzo del Software. Le pratiche adottate da SharkNinja in merito alla privacy sono descritte nell'Informativa sulla privacy dell'azienda e negli avvisi separati forniti quando si acquista o si scarica l'app, il prodotto o il servizio. Le informazioni dell'utente saranno sempre trattate in conformità all'Informativa sulla privacy di SharkNinja, incorporata per riferimento nel presente EULA e disponibile al seguente URL: https://inijakitchen. co.uk/systempage.privacypolicy.pagelet2-page-cms-systempage.privacyPolicy.pagelet2-Page. L'utente è pregato di leggere attentamente e prendere conoscenza della nostra Informativa sulla privacy e di qualsiasi altra notifica relativa alla stessa per comprendere come i suoi dati personali sono raccolti, elaborati e condivisi da SharkNinja, nonché i diritti del soggetto interessato in relazione a tali dati.

#### 5. LIBRERIE DI APPLICAZIONI E SOFTWARE INCORPORATO DI TERZE PARTI

- 5.1 L'utente riconosce che Ayla Networks, Inc. ("Ayla") ha fornito alcune librerie di applicazioni che sono state incorporate nel Software ("Ayla Application Libraries") e che consentono ai dispositivi SharkNinja di connettersi ad Ayla Cloud Service ("Ayla Embedded Software").
- 5.2 All'utente è vietato utilizzare le Ayla Application Libraries se non come componente integrato del Software, non modificato rispetto alla forma in cui gli è stata fornita.
- 5.3 All'utente è vietato utilizzare Ayla Embedded Software tranne che come componente incorporato del proprio dispositivo SharkNinja, non modificato rispetto alla forma in cui gli è stato fornito.
- 5.4 L'utente non può decompilare, disassemblare o effettuare il reverse engineering delle Ayla Application Libraries o dell'Ayla Embedded Software, tranne e solo nella misura in cui tali attività siano espressamente consentite dalla legge vigente in deroga a questa limitazione.
- 5.5 SharkNinja detiene tutti i diritti di proprietà intellettuale delle Ayla Application Libraries e dell'Ayla Embedded Software incorporati nel Software.
- 5.6 All'utente è vietato l'uso di Ayla Application Libraries o Ayla Embedded Software per tentare di utilizzare oppure ottenere accesso non autorizzato a sistemi/servizi di altri licenzianti di SharkNinja; all'utente è vietato trasmettere virus, worm, Trojan, bombe a tempo, spyware, malware, cancelbot, meccanismi di raccolta passivi, robot, software di data mining o altri codici o programmi dannosi o invasivi nei sistemi/servizi degli altri licenzianti di SharkNinja.
- 5.7 L'utente non utilizzerà Ayla Application Libraries o Ayla Embedded Software per violare, eludere o interferire con eventuali funzioni di sicurezza o di autenticazione, oppure eventuali altre funzioni che limitano o restringono l'uso o l'accesso ai sistemi/servizi degli altri licenzianti di SharkNinja.
- 5.8 All'utente è fatto divieto di esaminare, attaccare o eseguire l'analisi delle vulnerabilità dei sistemi/servizi degli altri licenzianti di SharkNinja.
- 5.9 Altri licenzianti del Software, di Ayla Application Libraries e di Ayla Embedded Software di SharkNinja sono gli espressi beneficiari terzi di questo EULA, e le disposizioni contenute in questa Sezione dell'EULA sono a loro beneficio e da loro applicabili.
- 6. RISOLUZIONE. Fatto salvo l'esercizio di qualsivoglia altro diritto o altra azione, SharkNinja può risolvere il presente EULA qualora l'utente commetta una violazione sostanziale o persistente del presente EULA a cui non sia stato posto in essere alcun rimedio (se rimediabile) entro 14 giorni dalla notifica scritta della richiesta della misura correttiva. Alla risoluzione del presente Contratto per qualsivoglia motivo, tutti i diritti concessi all'utente ai sensi del presente EULA cesseranno di applicarsi, l'utente deve cessare tutte le attività autorizzate dal presente EULA e deve immediatamente cancellare o rimuovere il Software da tutte le apparecchiature informatiche in suo possesso e distruggere immediatamente o restituirci (a nostra discrezione) tutte le copie del Software di cui ha il possesso, la custodia o il controllo.

#### 7. LA NOSTRA RESPONSABILITÀ PER PERDITE E DANNI SUBITI DAL CONSUMATORE.

- 7.1. Il Software è solo per uso domestico e privato. Se l'utente utilizza il Software per scopi commerciali o aziendali o per la rivendita, SharkNinja non si assume alcuna responsabilità nei confronti dell'utente per qualsiasi perdita di profitto, perdita di attività aziendali, interruzione di attività aziendali o perdita di opportunità commerciali.
- 7.2 L'utente riconosce che il Software non è stato sviluppato per soddisfare i requisiti specifici dell'utente, perciò è responsabilità dell'utente assicurare che il Software come descritto nella Documentazione soddisfi i propri requisiti.
- 7.3 Ci riteniamo responsabili di eventuali perdite o danni che siano il risultato prevedibile della violazione del presente EULA da parte nostra o della mancanza di utilizzo di una ragionevole competenza e cura da parte nostra, ma non siamo responsabili per eventuali perdite o danni non prevedibili, ad accezione di quanto stabilito nelle precedenti sezioni 7.3 e 7.4. La perdita o il danno è prevedibile se è ovvio che accadrà o se, al momento della stipula del presente EULA, sia noi che l'utente sapevamo che sarebbe potuto accadere.
- 7.4 Se un contenuto digitale difettoso da noi fornito danneggia un dispositivo o un contenuto digitale appartenente all'utente, in conformità alla sezione 46 del Consumer Rights Act 2015, ripareremo il danno o pagheremo un indennizzo all'utente. Tuttavia, non saremo responsabili di alcun danno che l'utente avrebbe potuto evitare seguendo i nostri consigli sull'applicazione di un aggiornamento o upgrade offertogli gratuitamente né per alcun danno causato dal mancato rispetto delle istruzioni di installazione da parte dell'utente o dalla mancata implementazione dei requisiti minimi di sistema consigliati all'utente.
- 7.5 Se l'utente ha acquistato il dispositivo SharkNinja direttamente da SharkNinja o un'azienda del suo gruppo, noi o l'azienda del nostro gruppo, in quanto venditori, ai sensi del contratto di vendita saremmo ritenuti responsabili nei confronti dell'utente per perdite o danni causati dall'uso che l'utente fa del Software. Per consultare i nostri termini e condizioni di vendita visitare la pagina https://ninjakitchen.co.uk/terms-andconditions. Se l'utente ha acquistato il dispositivo SharkNinja da un'altra azienda, questa potrebbe avere una responsabilità simile nei confronti dell'utente.
- 7.6 Molti prodotti SharkNinja sono forniti con una garanzia del produttore gratuita. Se l'utente subisce danni o perdite in seguito all'utilizzo del Software, può inoltrare una richiesta a titolo della garanzia. Per consultare i termini della nostra garanzia visitare la pagina https://support.ninjakitchen.co.uk/hc/en-gb/articles/360013838359-Ninja-Guarantee-Terms-Conditions.
- 7.7 Non escludiamo, né limitiamo in alcun modo la nostra responsabilità nei confronti dell'utente laddove sarebbe illegale farlo. Ciò include la responsabilità per morte o lesioni personali causate dalla nostra negligenza o negligenza da parte dei nostri dipendenti, agenti o subappaltatori o per frode o dichiarazione fraudolenta.
- 8. LEGGE APPLICABILE E GIURISDIZIONE. Il presente EULA è regolato dalla legge inglese e nei tribunali inglesi è possibile intentare azioni legali in merito ai prodotti. Qualora l'utente viva in Scozia, può avviare azioni legali presso i tribunali scozzesi o inglesi in merito ai prodotti. Qualora l'utente viva in Irlanda del Nord, può avviare azioni legali presso i tribunali dell'Irlanda del Nord o inglesi in merito ai prodotti.
- 9. CESSIONE. Ai sensi del presente EULA, SharkNinja può trasferire i propri diritti e i propri doveri a un'altra organizzazione. Se del caso, l'utente sarà debitamente informato per iscritto e ci assicureremo che il trasferimento non influirà sui diritti dell'utente ai sensi dell'EULA.

# Shark NINJA

#### GARANZIA DEL PRODUTTORE

#### Garanzia Shark

Quando un consumatore acquista un prodotto in Italia beneficia dei diritti legali relativi alla qualità del prodotto (i "diritti di legge"). Acquistando un apparecchio su sharkclean.eu, il consumatore può fare valere i propri diritti legali nei confronti del rivenditore, compresa Shark. Tuttavia, Shark ripone totale fiducia nella qualità dei propri prodotti, tanto da offrire al consumatore una garanzia del produttore estesa fino a 2 anni, che copre i ricambi e la manodopera.

La garanzia di cui è provvisto è un fattore importante e riflette il grado di fiducia che il produttore ha nella qualità del proprio prodotto e del processo di produzione.

La garanzia del produttore non altera in alcun modo i diritti legali del consumatore.

#### Per quanto tempo sono garantiti gli apparecchi Shark nuovi?

La nostra garanzia del produttore ha una durata standard di un anno dalla data di acquisto, oppure di due anni se si registra l'acquisto entro 28 giorni.

#### Come devo fare per registrare la mia garanzia Shark?

Se l'apparecchio Shark è stato acquistato direttamente da sharkclean.eu, la garanzia viene registrata automaticamente. Se l'acquisto viene effettuato altrove in Italia, è possibile registrare la garanzia online entro 28 giorni dalla data di acquisto.

- • Per la registrazione online, visitare l'indirizzo **sharkclean.eu/register-guarantee** o scansionare il codice QR nel manuale di istruzioni.
- Prendere nota della data di acquisto dell'apparecchio.

#### IMPORTANTE:

- Conservare lo scontrino se l'apparecchio Shark non è stato acquistato presso sharkclean.eu. Sarà necessario ai fini della validità della garanzia.
- La garanzia gratuita Shark si applica solo in Italia.

#### Quali sono i vantaggi offerti dalla registrazione della garanzia gratuita Shark?

Con la registrazione della garanzia Shark, il consumatore riceverà un anno di copertura extra. Avremo anche a disposizione i tuoi dati per eventuali necessità di contatto. Inoltre, acconsentendo alla ricezione di comunicazioni da parte nostra, il consumatore riceverà anche consigli e suggerimenti su come sfruttare le potenzialità dell'apparecchio Shark ed eventuali aggiornamenti sulle ultime novità sulle tecnologie Shark.

#### Che cosa copre la garanzia gratuita Shark?

La riparazione o la sostituzione dell'apparecchio Shark (a discrezione di Shark), inclusi tutti i ricambi e la manodopera.

#### Che cosa non copre la garanzia Shark gratuita?

- Normale usura.
- Danni accidentali, guasti causati da negligenza nell'utilizzo o nella cura, uso improprio, incuria, azionamento o movimentazione non corretti dell'apparecchio Shark non conformi al Manuale d'uso Shark in dotazione.
- Danno causato dall'utilizzo dell'apparecchio Shark per scopi diversi dal normale impiego domestico.
- Danni causati dall'utilizzo di componenti non assemblati o non installati conformemente alle istruzioni d'uso.
- Danni causati dall'utilizzo di componenti e accessori che non sono parti originali Shark
- Installazione difettosa (tranne nel caso in cui l'installazione sia stata effettuata da Shark).
- Riparazioni o modifiche eseguite da soggetti diversi da Shark o dai suoi agenti.

#### GARANZIA DEL PRODUTTORE

#### Come posso richiedere un intervento in garanzia gratuita Shark?

Contattando il nostro Servizio clienti al numero 800 961655. Per gli orari di servizio, consultare il nostro sito web nella sezione "Contatti". La chiamata è gratuita e il cliente verrà messo direttamente in contatto con un rappresentante di Shark. È anche possibile ricevere assistenza online visitando il sito https://support. sharkclean.it/hc/it. Il rappresentante incaricato da Shark esaminerà i problemi insieme al consumatore. In caso di articolo difettoso, Invieremo la parte di ricambio o l'etichetta di reso per rispedire gratuitamente l'articolo difettoso. Dopo aver ricevuto il prodotto difettoso, Shark invierà al consumatore un prodotto sostituivo.

Si ricorda che <u>al momento della restituzione l'articolo deve essere imballato in una scatola idonea</u>, anche diversa dalla <u>confezione</u> originale.

#### Dove è possibile acquistare ricambi e accessori originali Shark?

I ricambi e gli accessori Shark sono progettati dagli stessi ingegneri che hanno sviluppato l'apparecchio Shark. Troverai una gamma completa di ricambi, componenti sostitutivi e accessori Shark per tutte le apparecchiature Shark all'indirizzo **sharkclean.eu**. Si ricorda che i danni causati dall'uso di parti di ricambio non originali Shark potrebbero non essere coperti dalla garanzia.

Le presenti istruzioni hanno lo scopo di far sì che il robot Shark funzioni al massimo delle sue prestazioni.

#### SharkNinja Europe Ltd,

1st/2nd Floor Building 3150, Thorpe Park, Century Way, Leeds, Inghilterra, LS15 8ZB

#### SharkNinja Germany GmbH,

Rotfeder-Ring 9, 60327 Francoforte sul Meno, Germania sharkclean.eu

Il prodotto illustrato potrebbe risultare diverso dal prodotto effettivo. Shark si impegna costantemente a migliorare i propri prodotti, pertanto le specifiche descritte nel presente documento possono essere soggette a modifica senza preavviso.

**DANSK** Illustrationerne kan afvige fra det aktuelle produkt. Vi bestræber os hele tiden på at forbedre vores produkter, hvorfor specifikationerne i denne manual kan blive ændret uden varsel.

© 2024 SharkNinja Operating LLC. SHARK er et registreret varemærke i den Europæiske Union tilhørende SharkNinja Operating LLC.

Apple App Store er et registreret varemærke tilhørende Apple Inc. Google, Android og Google Play er varemærker tilhørende Google LLC.

.....

**ENGLISH** Illustrations may differ from actual product We are constantly striving to improve our products; therefore the specifications contained here in are subject to change without notice.

© 2024 SharkNinja Operating LLC. SHARK is a registered trademark in the European Union of SharkNinja Operating LLC.

Apple App Store is a trademark of Apple Inc. Google, Android and Google Play are trademarks of Google LLC.

FRANÇAIS Les illustrations peuvent être différentes du produit réel. Nous nous efforçons constamment d'améliorer nos produits ; par conséquent, les spécifications contenues dans ce manuel peuvent être modifiées sans préavis.

© 2024 SharkNinja Operating LLC. SHARK est une marque déposée de SharkNinja Operating LLC au sein de l'Union européenne.

Apple App Store est une marque commerciale d'Apple Inc. Google, Android et Google Play sont des marques de Google LLC.

NEDERLANDS De afbeeldingen kunnen afwijken van het werkelijke product. Wij streven er constant naar om onze producten te verbeteren; daarom zijn de specificaties in dit document onderhevig aan wijzigingen zonder voorafgaande kennisgeving. © 2024 SharkNinja Operating LLC. SHARK is een geregistreerd handelsmerk in de Europese Unie van SharkNinja Operating LLC.

Apple App Store is een handelsmerk van Apple Inc. Google, Android en Google Play zijn handelsmerken van Google LLC.

**PORTUEGUESE** As ilustrações podem diferir do produto real Estamos constantemente empenhados em melhorar os nossos produtos; por conseguinte, as especificações aqui contidas estão sujeitas para mudar sem aviso prévio.

© 2024 SharkNinja Operating LLC. SHARK é uma marca registada na União Europeia da SharkNinja Operating LLC.

Apple App Store é uma marca comercial da Apple Inc. Google, Android e Google Play são marcas comerciais da Google LLC.

SVENSKA Illustrationerna kan avvika från den verkliga produkten. Vi strävar ständigt efter att förbättra våra produkter och därför kan specifikationerna i detta dokument ändras utan föregående meddelande. © 2024 SharkNinja Operating LLC. SHARK är ett registrerat varumärke i Europeiska unionen för SharkNinja Operating LLC. Apple App Store är varumärken som tillhör Appe INC. Google, Android och Google Play är varumärken som tillhör Google LLC. **DEUTSCH** Die Abbildungen können vom tatsächlichen Produkt abweichen. Im ständigen Bemühen um die fortlaufende Verbesserung unserer Produkte behalten wir uns Änderungen der hierin enthaltenen Soezifikationen ohne Ankündigung vor.

© 2024 SharkNinja Operating LLC. SHARK ist eine in der Europäischen Union eingetragene Marke der SharkNinja Operating LLC.

Apple App Store ist ein Markenzeichen von Apple Inc. Google, Android und Google Play sind Marken von Google LLC.

ESPAÑOL Las ilustraciones pueden variar con respecto al producto. Nos esforzamos continuamente por mejorar nuestros productos; por lo tanto, las especificaciones incluidas en la presente guía están sujetas a cambio sin aviso previo.

© 2024 SharkNinja Operating LLC. SHARK es una marca registrada en la Unión Europea para SharkNinja Operating LLC.

Apple App Store es una marca comercial de Appel Inc. Google, Android y Google Play son marcas de Google LLC.

ITALIANO II prodotto illustrato può essere diverso dal prodotto effettivo. Shark si impegna costantemente per migliorare i propri prodotti, pertanto, le specifiche descritte nel presente documento possono essere soggette a modifica senza preavviso.

@ 2024 SharkNinja Operating LLC. SHARK è un marchio registrato nell'Unione europea per SharkNinja Operating LLC.

Apple App Store è un marchio di Apple Inc. Google, Android e Google Play sono marchi di Google LLC.

**NORSK** Illustrasjonene kan avvike fra det faktiske produktet. Vi tilstreber kontinuerlig å forbedre produktene våre; derfor kan spesifikasjonene heri bli endret uten videre varsel.

© 2024 SharkNinja Operating LLC. SHARK er et registrert varemerke i Den europeiske union som tilhører SharkNinja Operating LLC.

Apple App Store et varemerke for Apple Inc. Google, Android og Google Play er varemerker som eies av Google LLC.

------

**SUOMI** Kuvat saattavat näyttää erilaisilta kuin varsinainen tuote. Pyrimme jatkuvasti parantamaan tuotteitamme. Siksi tässä annetut tiedot voivat muuttua milloin tahansa ilman erillistä ilmoitusta.

© 2024 SharkNinja Operating LLC. SHARK on SharkNinja Operating LLC -yhtiön Euroopan unionissa rekisteröity tavaramerkki.

Apple App Store on Apple Inc.: n tavaramerkki. Google, Android ja Google Play ovat Google LLC:n tavaramerkkejä.

.....

## SharkNinja Europe Ltd, 1st/2nd Floor Building 3150, Thorpe Park, Century Way, Leeds, England, LS15 8ZB www.sharkclean.eu

SharkNinja Germany GmbH, Rotfeder-Ring 9, 60327 Frankfurt am Main, Tyskland www.sharkclean.eu

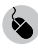

sharkclean.eu

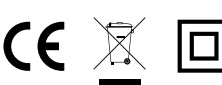